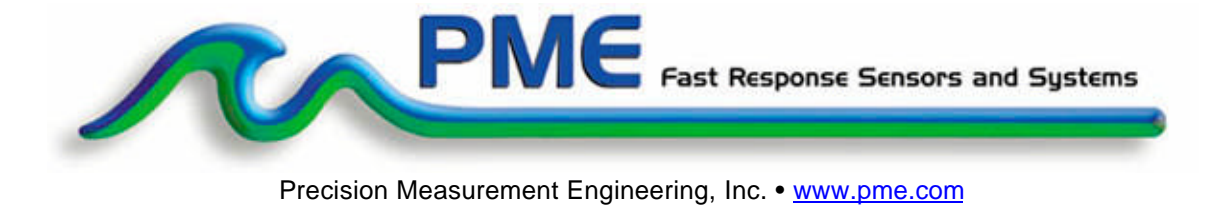

## LakeLogger User's Manual

#### 2010

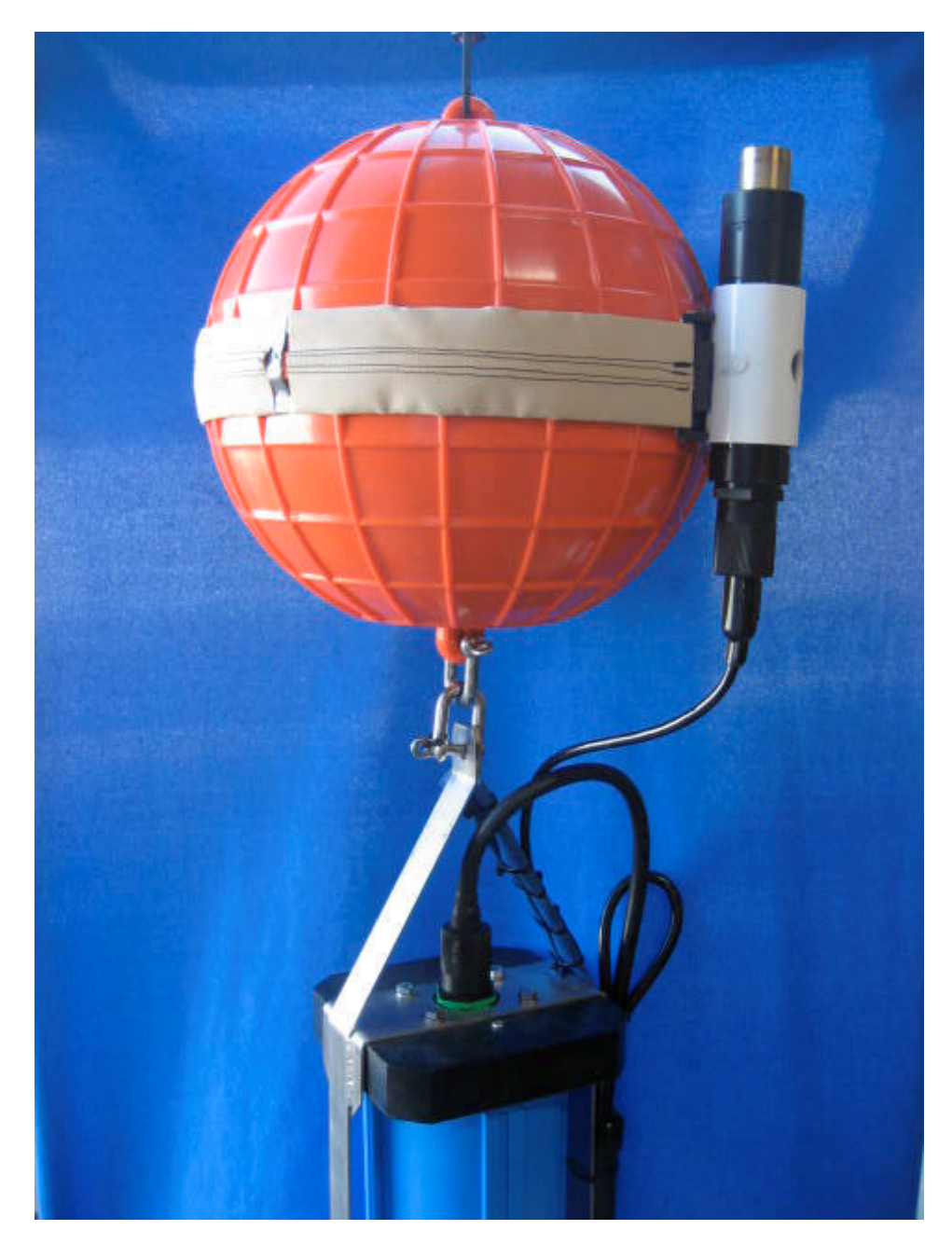

(INTENTIONALLY BLANK)

#### Warranty

#### 1-YEAR LIMITED WARRANTY ON LakeLogger HARDWARE

Precision Measurement Engineering, Inc. (PME) warrant that the LakeLogger shall be free of defects in workmanship and materials, under normal use, for a period of one year from the date of shipment. This warranty is made only to the original purchaser. In the event a LakeLogger covered by this warranty fails to operate according to our published specifications, return it freight pre-paid to PME or an authorized Service Provider. PME will repair the unit at no charge to the customer, and bear the cost of return shipment. Carefully pack all components, as the customer is responsible for any freight damage.

This warranty does not apply to services or consumable/ expendable items (such as batteries, fuses and ropes) required for general maintenance. Equipment manufactured by other companies (such as meteorology sensors, solar panels, etc) are warranted only to the limit of the warranties provided by their original manufacturer.

PME makes no warranty, either expressed or implied, that the sensors will be operable after they are exposed to adverse environmental conditions, such as biofouling, oil fouling, freezing temperatures or others.

This warranty is void if, in our opinion, the LakeLogger has been damaged by accident, mishandled, altered, or repaired by the customer, where such treatment has affected its performance or reliability. In the event of such treatment by the customer, costs for repairs plus two-way freight costs (no COD shipments will be accepted) will be borne by the customer. In such cases, an estimate will be submitted for approval before repair work is started. Items found to be defective should be returned to PME carefully packed, as the customer will be responsible for freight damage.

Incidental or consequential damages or costs incurred as a result of the product malfunction are not the responsibility of PME.

For all warranty or non-warranty returns please obtain, complete, and submit a RMA to PME. This RMA form may be obtained at

http://www.pme.com/HTML%20Docs/RMAform.html.

After submission of this from PME will respond with a RMA number. Please place this number on all shipments and related communications.

#### **Safety Information**

#### BURSTING HAZARD

Should water enter the logger and come into contact with the enclosed batteries the batteries may generate gas causing the internal pressure to increase. This gas will likely exit via the same location that the water entered, but not necessarily. If internal pressure is suspected the blue housing should be carefully unscrewed no more than 1 full turn. This will relieve the internal pressure by breach of the housing o-ring.

## **Revision History**

| Date        | Revision Description                                       |
|-------------|------------------------------------------------------------|
| 20-JUL-2010 | Initial document                                           |
| 01-DEC-2010 | Extensively revised for new blue housing                   |
| 07-DEC-2010 | Added graphs                                               |
| 13-AUG-2012 | Extensive modification to remove Data Turbine and reformat |
| 18-AUG-2012 | Made some spelling corrections.                            |
| 20-AUG-2012 | Added drawing of upper part of system                      |
|             |                                                            |
|             |                                                            |
|             |                                                            |

## CONTENTS

#### Chapter 1: Introduction

1.1 Introduction to the LakeLogger

## Chapter 2: Specifying LakeLogger

- 2.1 Overview
- 2.2 LakeLogger Location
- 2.3 Form 1, Station Specification
- 2.4 Form 2, T-Chain Sensor Positions
- 2.5 Bathymetry Map

#### Chapter 3: Measurement Flow

- 3.1 Overview
- 3.2 Logger Scanning
- 3.3 File Copy
- 3.4 Shore Logger Files and Folders
- 3.5 Engineering Unit Files
- 3.6 Matlab
- 3.7 MySQL/Vega
- 3.8 ESP\_Plot

#### Chapter 4: Software

- 4.1 Overview
- 4.2 ESP\_DataPipeLine
- 4.3 ESP\_Plot
- 4.4 Hyperterminal
- 4.5 TextPad
- 4.6 MySQL Vega Database
- 4.7 Matlab

#### Chapter 5: LakeLogger Logger

- 5.1 Overview
- 5.2 Opening and Closing the Logger
- 5.3 Connections and Controls
- 5.4 Output after Power On
- 5.5 Mission Operation
- 5.6 RS232 I/O Connection
- 5.7 File Save Button
- 5.8 Battery Life
- 5.9 Battery Replacement
- 5.10 Commands

#### Chapter 6: Calibration File Keywords

- 6.1 Overview
- 6.2 Calculation of T-Chain Sensor Height
- 6.3 Calibration File Keywords

#### Chapter 7: LakeLogger Assembly

- 7.1 Overview
- 7.2 Tools Required
- 7.3 Unpacking and Inspection
- 7.4 Connection of the T-Chain
- 7.5 Attachment of the T-Chain to the Birdcage
- 7.6 Connection of the T-Chain to Anchor Rope
- 7.7 Connection of the Float
- 7.8 Anchor and Retrieval Rope

#### Chapter 8: LakeLogger Deployment

- 8.1 Overview
- 8.2 Items Required
- 8.3 Beginning a Deployment
- 8.4 Deploy the LakeLogger
- 8.5 Recover the LakeLogger
- 8.6 Ending a Deployment

#### Chapter 9: Maintenance Schedule

- 9.1 Routine Maintenance
- 9.2 Calibration

#### Chapter 10: Important Notes

## **Chapter 1: Introduction**

#### 1.1 Introduction to the LakeLogger

The LakeLogger is a complete system for long-term water quality measurement. The instrument features measurement and recording of water column temperature stratification and water quality parameters. Water column sensors can include temperature, conductivity, dissolved oxygen, pressure, Turner Cyclops 7 types, and PAR (Photosynthetically Active Radiation). The system is completely waterproof and is designed for sub-surface deployment for long periods.

The system is battery powered and records measurements on a SD card located within the data logger. Measurements are typically collected once per minute, but can be collected as often as once every few seconds, depending upon customer specification.

The logger is supplied with a 2 GB flash and large capacity expendable battery pack. In this configuration the system can record scans of all sensors once each minute for very long periods, depending upon the number and type of sensors installed on the T-Chain.

The LakeLogger is a complete system and needs only an anchor weight provided by the customer. The system includes a T-Chain sensing string, underwater logger, sub-surface float, and other mooring hardware. Anchors are supplied by the customer.

The T-Chain sensing string is a single-cable having sensor types and positions specified by the customer at the time the system is ordered. Each system is custom built in this way.

Data flow within the LakeLogger system begins with each T-Chain sensor. Sensor measurements are obtained by the data logger and recorded in a raw format to files on a flash disk within the logger. This flash disk must be removed and the files copied to an external computer from time to time. Once the files are copied, PME software will convert them into text files, which will contain a column for each sensor. These columns contain the measurement in engineering units. For example temperature sensors report measurements in degrees Celsius. From this point the data are available for whatever use the customer intends. Data can also flow into a MySQL database. This web-aware software makes an ideal interface for data to multiple users.

## Chapter 2: Specifying LakeLogger

## 2.1 Overview

There are features of LakeLogger that must be configured specially for each customer's installation. PME provides several forms for the customer to fill out when LakeLogger is ordered. The customer must complete the forms and provide the other information before PME can configure a LakeLogger.

PME will design the LakeLogger according to the information provided. When the LakeLogger is shipped to the customer PME will include a DESIGN.DOC document that is a restatement of the information provided plus additional information to describe the special configuration that PME has implemented.

The following sections give instructions concerning completion of the forms.

#### 2.2 LakeLogger Location

- ? Choose a location in your lake that you would like to monitor.
- ? Make sure this location has a fairly flat bottom.
- ? A bathymetry map is ideal, but if no map exists for your lake, it is essential to measure the depth. This can be done manually by measuring the depth by tying a small weight to the end of a measuring tape and slowly lowering it.
- ? LakeLogger draws at least 1.2 meters. This is the distance from the top of the floatation sphere to the bottom of the logger birdcage. The first temperature node can be placed as high as 3/4 meter below the top of the flotation sphere. PAR sensors can be placed nearly at the top of the sphere. The sphere can be at the surface or it can be sub-surface. If the sphere is at the surface then the T-Chain and it's support will likely go slack, which is not a problem, but the position of the various sensors in the water column will not be accurately known unless special effort is taken.

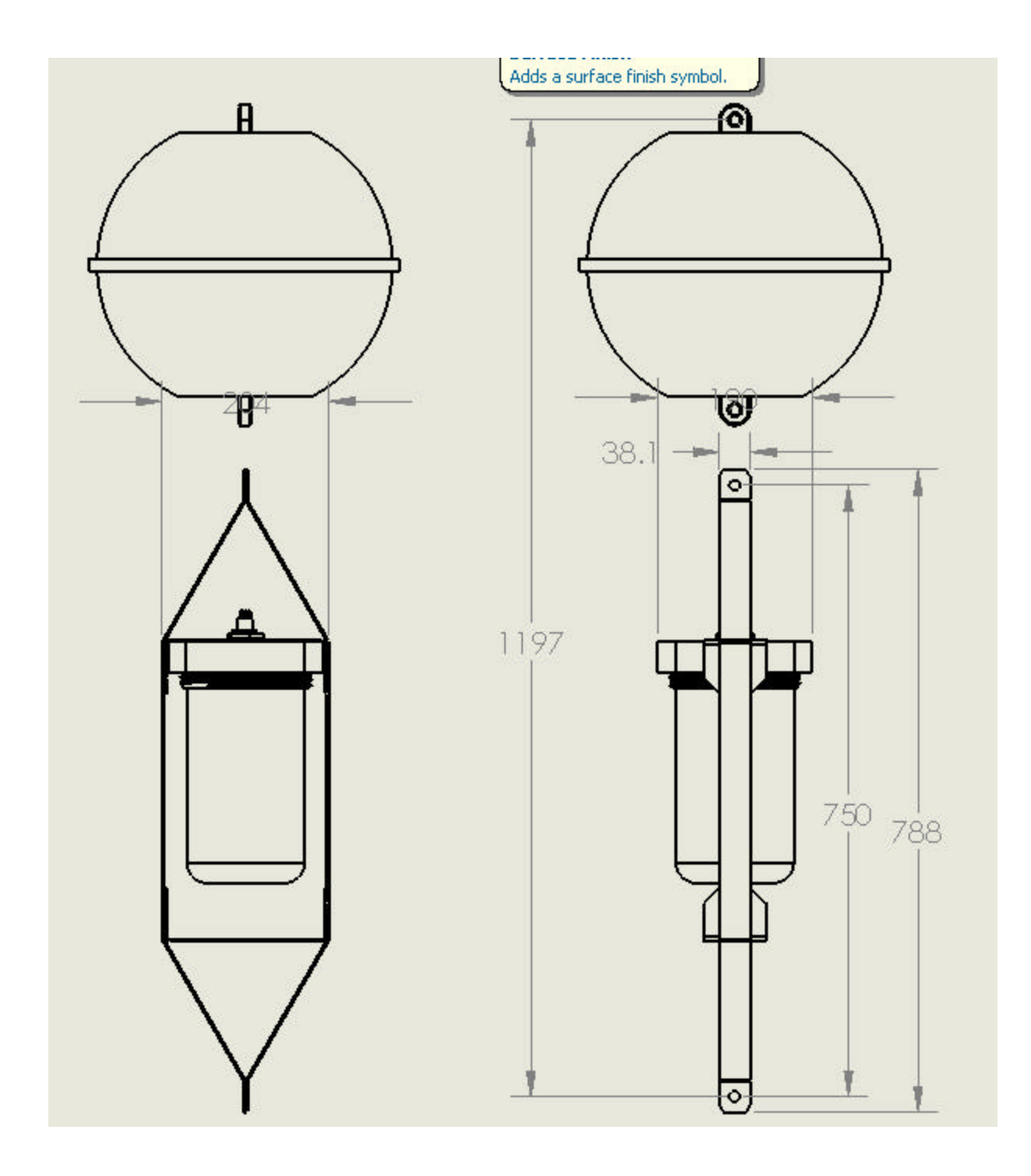

#### 2.3 Form 1, Station Specification

In general the customer will determine the proper location for the LakeLogger based on their measurement needs. The customer will select the above-surface sensors and will select the sub-surface sensors, the number and type of these required, and the depths where these should be located. This information will be conveyed to PME via the LakeLogger design from located in Appendix 1 of this manual.

#### Name of this station

The customer will provide an alphanumeric name for this LakeLogger. This name must not exceed 16 characters in length. Characters may be any alphabetic character <u>excluding</u> the space character and including the underline character. In general this name will become the name of the project. The name will appear on various plots, disk directories, and other features. An example is "GSL1". Short names are better since they consume less screen space on graphs. This name will be used in the directory structure described in Chapter 4 as <site>

It is easy to change the name at a later time should the station be moved to a new location. However it is not easily possible to apply a new name to data already collected.

#### **GPS** location of station

The station must be located over relatively flat bottom so that the anchors will be located at proper depths even if there is a slight error in their placement. This is the intended location of the station. This information is for reference only and is not used by PME. This information will be useful for locating the system after it is deployed.

#### Maximum depth of water at station Minimum depth of water at station

These entries reflect the variation in water depth expected at the location of the LakeLogger station. PME will check these against the LakeLogger design to insure that the LakeLogger mooring is appropriate.

#### Maximum temperature of water at station Maximum temperature of water at station

LakeLogger will often provide temperatures measured at several depths within the water column. It is convenient to view these measurements using a depth vs time colored contour of temperature plot. These plots are better viewed if they are all plotted with the same color representing the same temperature rather than allow the plots to auto-scale colors to represent the temperatures plotted on the individual plots. The maximum and minimum temperature entered in the form give the limits for fixed scaling of color to temperature. Be sure that the values given represent all possible temperatures over the duration of the LakeLogger deployment.

#### Difference of local time from UTC

LakeLogger scans all sensors at constant time intervals. Each scan is time stamped using Coordinated Universal Time (UTC). However plots of these data will not make sense to viewers if UTC time is used. Local time is used for plotting purposes. Time zones around the world can be expressed as positive or negative offsets from UTC. Enter the offset here. Please note that the local time used will NOT account for daylight savings time variations.

#### Scan Interval

LakeLogger measures all sensors at one time. This measurement is called a 'scan'. LakeLogger obtains scans at fixed time intervals. There is a minimum time required to obtain a scan. The scan interval selected by the customer must be longer than this minimum. The minimum is typically 5 seconds but depends upon the actual sensors being used. A typical interval is 600 seconds. The scan interval along with the number of sensors determine the volume of data collected daily. Enter the scan interval in seconds. Note that this can be changed at any time by changing the CALxxxxx.txt file on the SD card within the logger.

#### Scans per file

LakeLogger records scans on it's flash disk in raw files. Measurements consist of scans of all sensors taken at constant time intervals. Scans are continuously recorded by LakeLogger but processing purposes scans are grouped into files. Enter the number of scans to be grouped into each file. Note that this can be changed at any time by changing the CAL file on the SD card within the logger. PME suggests that scans per file be such that 4 files are produced daily. At least one file should be produced each day.

#### 2.4 FORM 2, T-CHAIN SENSOR POSITIONS

Please provide a sketch showing the sensor type and positions you require. Draw one sketch at lowest water level. Mark the sensors with the sensor type listed in the table below.

| Mark | Sensor Description Location    |          |  |  |  |
|------|--------------------------------|----------|--|--|--|
| Т    | Temperature Sensor             | Fixed    |  |  |  |
| 0    | Dissolved Oxygen Sensor Moveal |          |  |  |  |
| PAR  | PAR sensor                     | Moveable |  |  |  |
| С    | Conductivity Sensor            | Moveable |  |  |  |
| рН   | pH sensor                      | Moveable |  |  |  |
| P    | Pressure (depth) sensor        | Fixed    |  |  |  |
| CHLa | Turner Cyclops Chlorophyll     | Moveable |  |  |  |
|      |                                |          |  |  |  |

Temperature and pressure sensors are fixed on the T-chain. However, oxygen, PAR, conductivity and pH sensors are mounted on cable leads that 'Y' into the tchain. Please show the initial location desired for these sensors. Please be aware that the sensors can later be moved somewhat from this initial location. If you intend to move the sensors, please provide the range of motion you require. There may be extra charges to implement this adjustable position for the sensors.

An example sketch is shown below.

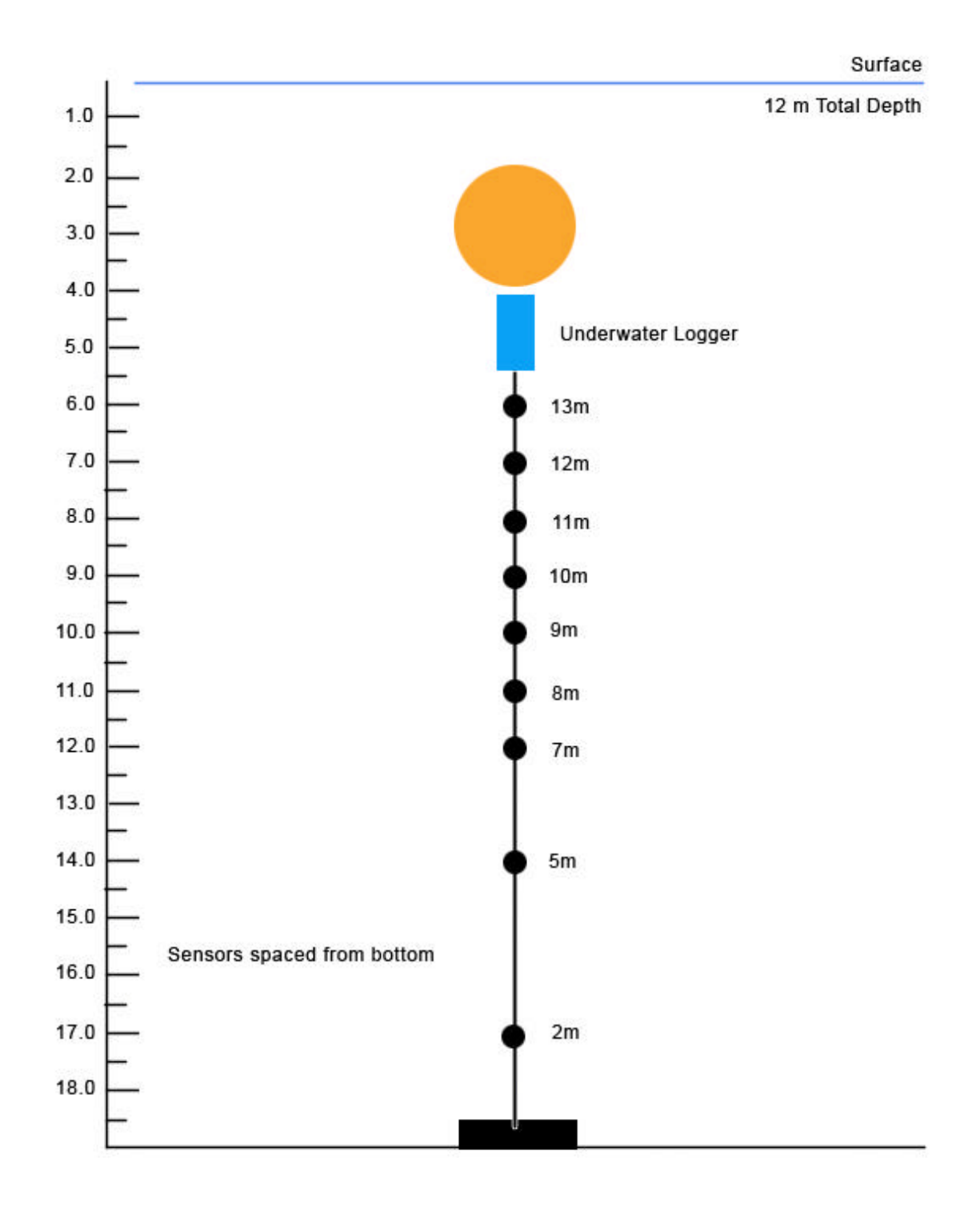

It is difficult to be exactly sure of sensor positions based on sketches such as the example above. Therefore, please also provide Form 2 for the T-Chain. Provide the distance in meters of each sensor from the surface or bottom as required. If

necessary, include a notes column that specifies any special requirements such as adjustable position or downwards facing PAR sensor.

## 2.5 Bathymetry Map

Please provide a map of the lake bathymetry showing the station location. An example is shown below.

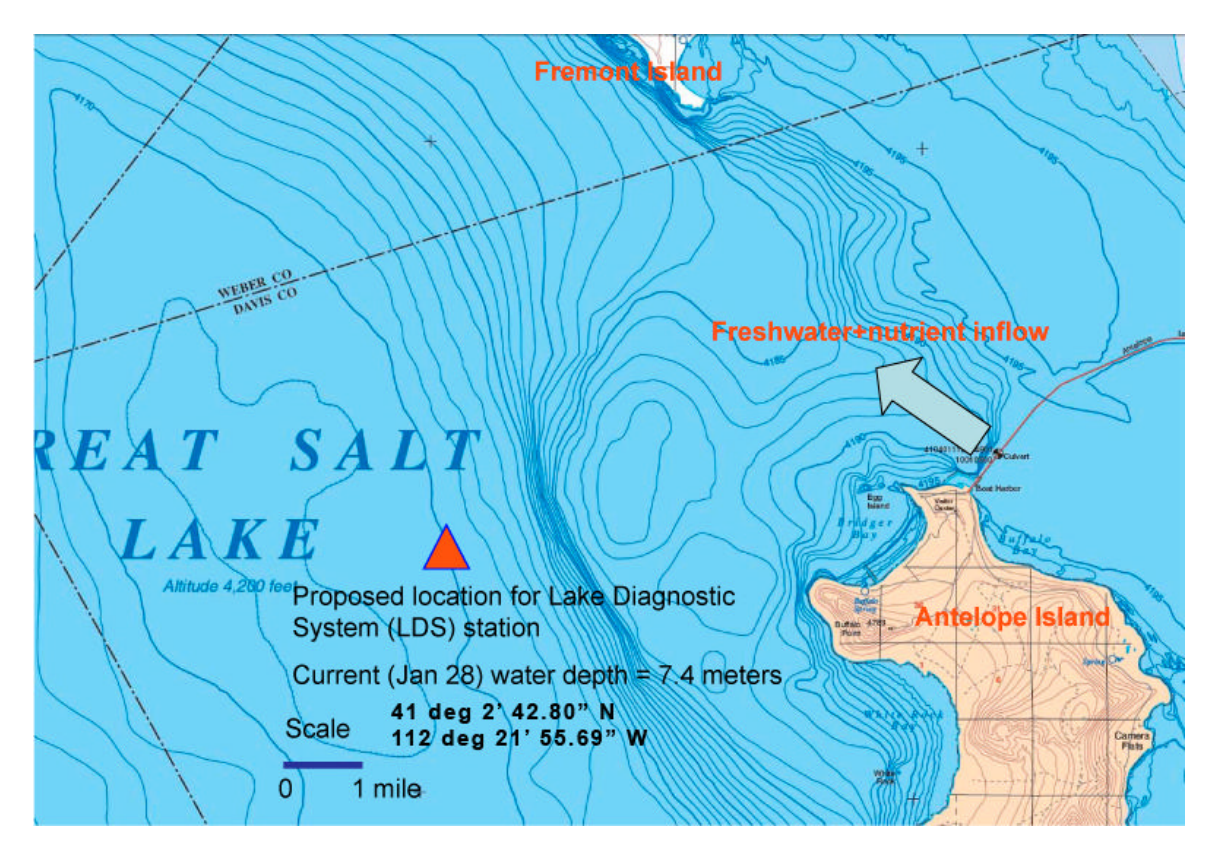

This map must be provided so that PME can judge the bottom topography.

## **Chapter 3: Measurement Flow**

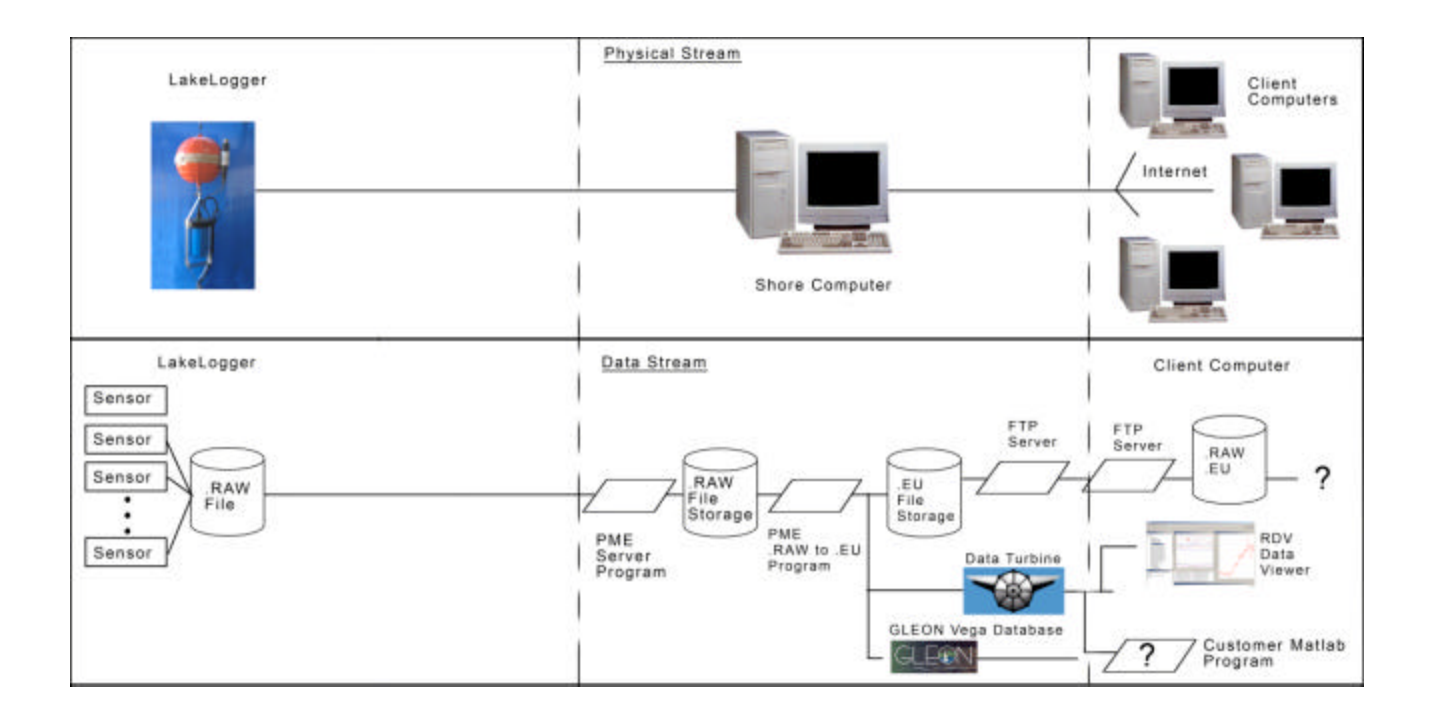

#### 3.1 Overview

The diagram above shows how measurements move through LakeLogger system. In general, measurements flow from sensors to the measurement pipeline, and lastly to applications on client computers. This flow is enabled by various software elements implemented along the way. The following sections describe the flow of data measurements in general terms. Software elements will be mentioned but no elaboration of their features will be given. A more in-depth description of software elements within the pipeline will be provided in Chapter 4 of this manual.

Note that at present the diagram above shows data flow for PME's LakeESP product. LakeLogger is similar except that the telemetery is always accomplished by removing the SD card and copying files onto the shore computer. There is no cell phone telemetery.

#### 3.2 Logger Scanning

Measurement begins at the sensor as shown in the lower left box of the above diagram. The LakeLogger logger coordinates the collection of measurements from sensors. Measurements are made in "scans" of all sensors. The time interval between scans, as well as additional information about the sensors and system, is

specified in a calibration file on the flash disk within the logger. This calibration file controls all activities of the logger.

The measurements for each scan are converted within the logger into a digital format and placed into a serial data stream. From time to time this data stream is written into a \*.RAW file which resides on the flash disk. The calibration file specifies the number of scans that are contained within each \*.RAW file. When the specified number of scans are completed, they are written to the current \*.RAW file and the file closed. At this point a new \*.RAW file is created for the next set of scans. \*.Raw files can only be read by a ESP\_DataPipeLine program supplied by PME.

Raw files are named according to the time of the first scan within the file. Time is expressed as Unix Epoch 1970 UTC time (the number of seconds since Jan 1, 1970 in timezone 0), in hexidecimal format. For example, the first scan in file

4C045B42.RAW

was obtained at 1275353922 seconds past Jan 1, 1970, or 2010 Jun 01 00:58:42 UTC.

Measurements recorded within the logger can be collected by visiting the site and recovering the flash disk. This disk can be read in a card reader on a PC. The upper section from left partition in the above diagram shows this path.

#### 3.3 File Copy

The measurement pipeline extends from the data logger via manual copying of the files on the SD card onto an external computer. The system, or at least the logger part, must be brought above the water surface, the logger opened, the SD card removed, and the files copied onto the external computer. At this point the data files (but not the Calibration file) may (and should) be deleted and the SD card returned to the logger.

#### 3.4 Shore Logger Files and Folders

The copy operation must place the .RAW and Calibration file in the RAW folder of the following structure:

..\<site> ..\RAW\ ..\EU\

The ... < site > folder will contain the RAW, and EU folders shown above.

The ...<site>\RAW folder will contain two types of files:

\*.RAW files – the measurement serial stream Precision Measurement Engineering, Inc.www.pme.com (760) 727-0300 www.pme.com CALxxxx.TXT files – the logger control files.

These files will be identical to the files stored on the logger flash disk, though it is possible that the CALxxxxx.TXT file may be slightly modified. A fully specified file structure is given in Chapter 4.

### 3.5 Engineering Unit Files

\*.RAW files together with their associated CALxxxx.TXT files completely represent the measurements. However, the measurements are not accessible in this format and thus must be converted into other formats in order to be accessible. The first step is to convert the \*.RAW files into text files that can be opened by a text editor or loaded into a spreadsheet.

After copying the files into the RAW folder the user must activate ESP\_DataPipeLine.jar, which is included with LakeLogger. This program reads through the \RAW folder seeking \*.RAW files for which no corresponding engineering unit file has been created. If any such \*.RAW file is located, it is read along with its corresponding CALxxxxx.TXT file, and a corresponding engineering unit file is created within the \EU directory. This file is given header information and each measurement scan is converted into the corresponding engineering unit. For example, raw temperature measurements are converted to degrees Celsius. In the table that is created, each row represents a separate scan measurements are placed for each scan, and each gives the measurement from the corresponding sensor.

At this point the data become accessible to the customer. The customer might use a text editor (such as TextPad that is described below), a spreadsheet, Matlab, or some other program to read the data and do further processing.

When displayed by TextPad, an engineering unit file looks like the screen shot below.

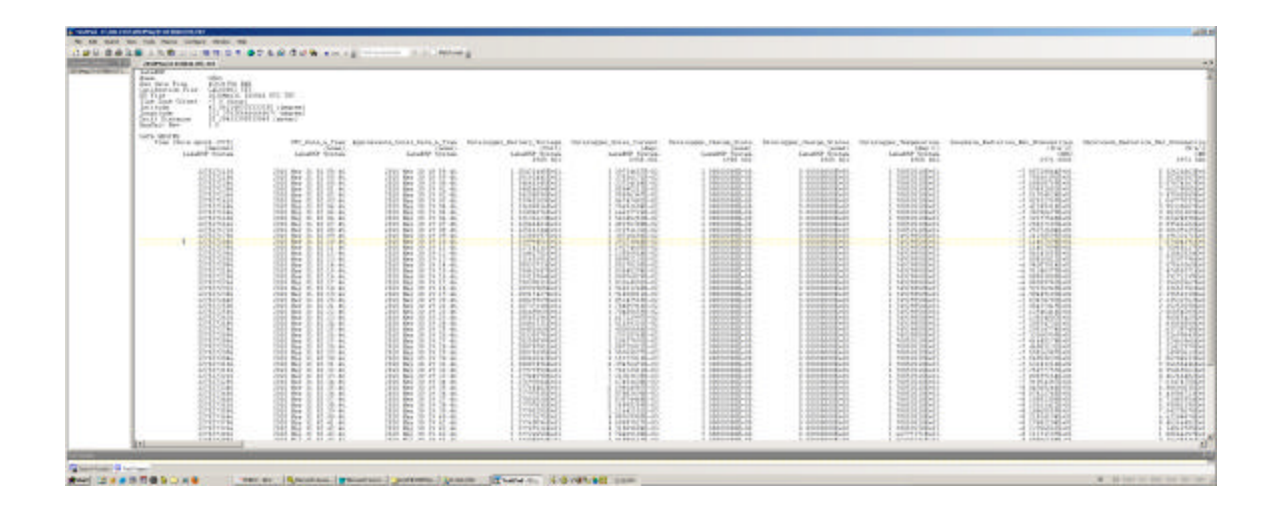

The file contains the header information, for example:

LakeLogger Name: GSL1 Raw Data File: 4C0317D6.RAW Calibration File: CAL00002.TXT EU File: 2010May31 015846 UTC.TXT Time Zone Offset: -7.0 (hour) Latitude: 0.00 (degree) Longitude: 0.00 (degree) Drift Distance: 0.00 (meter) EngUnit Rev: 1.0

It then contains a statement:

#### DATA BEGINS

This statement signals the end of header information and the beginning of the measurements within the file. At least six rows of measurement information appear:

- ? Row 1: Measurement name
- ? Row 2: Unit of measure
- ? Row 3: Source of the measurement (in general the sensor name)
- ? Row 4: Serial number of the source of measurement
- ? Row 5: empty row
- ? Rows 6 and up: The actual measurements

All columns are delimited by commas except that the last column has no trailing comma.

#### 3.6 MATLAB

Matlab is a sophisticated analysis program that is frequently used for processing LakeLogger measurements. Data Turbine has examples of methods that can be used by Matlab programs to obtain data from Data Turbine. Matlab programs can even return the results of computations to Data Turbine. Matlab programming is the responsibility of the customer although PME may provide example programs to show how measurements are acquired from Data Turbine.

#### 3.7 MySQL/Vega

The ESP\_DataPipeline program can optionally send measurements to a Vega format database suppored by a MySQL server. See Chapter 4 for more information.

### 3.8 ESP\_Plot

PME provides a plotting program that can display LakeESP measurement. This program depends on the MySQL/Vega database as a source of measurements. The program is deployed as a Java app or Java application and can optionally be placed on customer HTML pages.

## **Chapter 4: Software**

#### 4.1 Overview

This chapter describes various features of software that PME recommends for use with LakeLogger.

Software described below will be stored on disk in various ways. The descriptions below use this directory structure:

```
C:\ LakeLogger \<site>
..\PIPELINE.bat
..\EU
..\ 2010Jul02 140359 UTC.TXT (and similar files)
..\RAW
..\ 4C225F14.raw (and similar files
..\ 4C3D4429.rpt (and similar files)
..\ CAL00000.TXT (and similar files)
..\Pipeline
..\ESP_DataPipeLine.jar
..\lib
```

### 4.2 ESP\_DataPipeLine

LakeLogger produces \*.RAW files. These are saved on the logger flash disk. \*.RAW files are not useful since they contain the data in a binary stream format. PME supplys a ESP\_DataPipeLine.jar program that reads \*.RAW files and produces text files containing columns of the measured values. This program can also send the measurements to MySQL/Vega database.

ESP\_DataPipeLine.jar is a Java program. It will operate on many different platforms besides PCs. It depends on the Java Realtime Engine (JRE) which is widely used on the internet and will likely already be installed. If not the JRE can be downloaded from Sun Microsystems at

http://www.java.com/en/download/manual.jsp

ESP\_DataPipeLine.jar is supplied along with a \lib folder containing several \*.jar files. ESP\_DataPipeLine.jar along with the \lib folder can be placed in any convenient folder. For the purposes of this section the example disk folder structure is given in 4.1 above.

On a Windows platform ESP\_DataPipeLine.jar is invoked via a command line. The program accepts at least one, and up to two command line arguments. Argument 1

MUST be supplied. Argument 2 and 3 MAY be supplied if measurements are to be sent to Data Turbine (no longer supported) or to the MySQL/Vega database.

- ? Argument 1: The user path and file name of the station, for example"C:\PME\<site>"
- ? Argument 2 or 3: (optional) The host:port for Data Turbine, for example "DataTurbine:localhost:3333" or "DataTurbine:63.200.217.2" if a URL is involved.
- ? Argument 2 or 3: (optional) The Connector/J invocation for connection to the Vega database, for example:

"Vega:jdbc:mysgl://127.0.0.1/gsl1?user=Tom&password=beer"

On a Windows platform, ESP DataPipeLine.jar is most conveniently invoked by using a batch file. Here is an example batch file for a station named "MyStation" sending data to a Data Turbine operating on the local computer at port 3333:

java -jar C:\LakeLogger\Pipeline\\ESP DataPipeLine.jar "C:\ LakeLogger \MyStation" "Vega:jdbc:mysql://127.0.0.1/gsl1?user=Tom&password=beer" exit

ESP DataPipeLine.jar is installed on the local computer by simply copying it to the directory structure given in section 4.1.

ESP DataPipeLine.jar operates as follows: the program reads through the ..\<site>\RAW directory seeking \*.raw files. For each \*.raw file it finds it first goes to the ... < site > EU directory to check for the corresponding \*.txt file. If this file exists then ESP DataPipeLine.jar skips to the next \*.raw file. If the \*.txt file does not exist then ESP DataPipeline.jar computes it. First the \*.raw file is read to determine the name of the associated calibration file, for example CAL00000.TXT. This file is read, and the remaining data within the \*.raw file is read and the ...<site>\EU\\*.txt file is written. If data are to be sent to the MySQL/Vega database, they are sent at this time. Please note that if measurements are to be sent to the database, the database must be running or ESP DataPipeline will fail.

The basic LakeLogger measurements are stored in the RAW folder. These files are the measurements and must be preserved. However it is possible to re-compute the entire engineering unit files or any individuals by simply deleting the \*.txt file in the ..\<site>\EU directory and then running ESP\_DataPipeLine.jar.

The database can be rebuilt by using sql commands to empty the values table and re-running the pipeline program.

#### 4.3 ESP Plot

ESP Plot.jar is a java app that operates within a browser's context or as a standalone application. ESP\_Plot querries the MySQL/Vega database for measurements based on user input and presents these in graphical format.

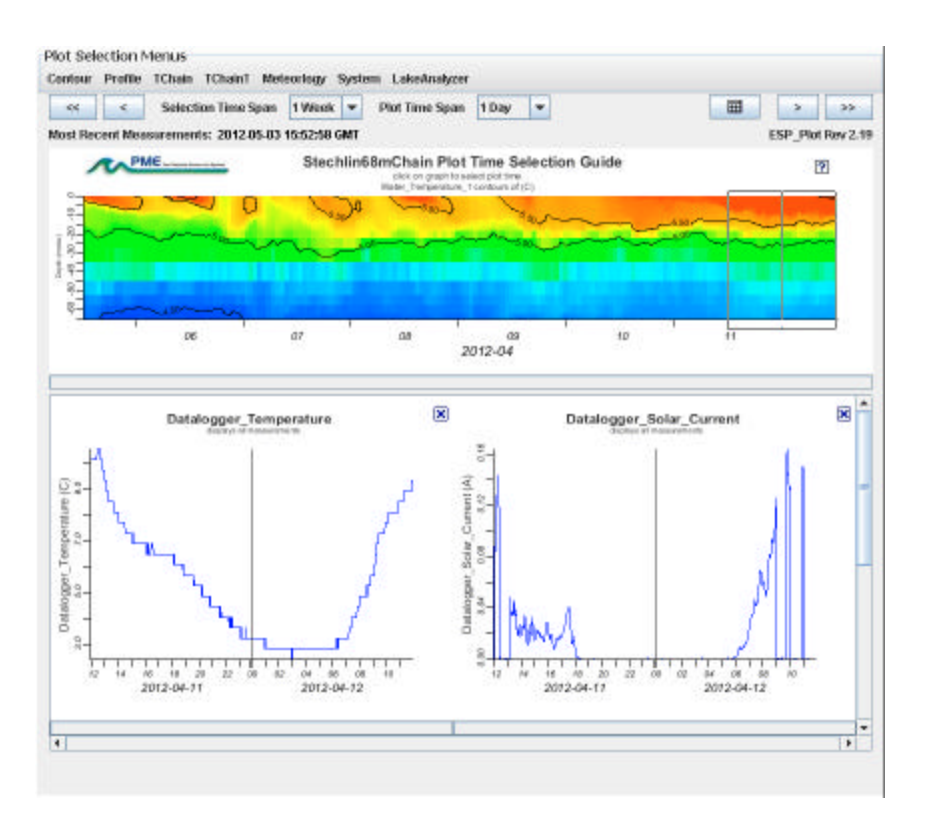

Deployment of ESP\_Plot.jar as an app is complex and subject to security problems. Deployment follows these steps:

- ? A html link to a \*.jnlp file is placed within a HTML document located anywhere on the web. When clicked this link invokes the \*.jnlp file
- ? The \*.jnlp file is loaded into the browser and causes the browser to load and run the ESP\_Plot.jar file.
- ? ESP\_Plot.jar presents an interface screen and responds to user selections.
- ? Upon a user selection, ESP\_Plot.jar contacts the MySQL/Vega database, extracts the desired measurements, and presents these in graphical format.

The \*.jnlp file, ESP\_Plot.jar, and the MySQL/Vega database must all be located at the same URL to satisfy security requirements.

Setup of ESP\_Plot is complicated and will be done by PME either via emailed instructions or by a Remote Desktop Connection. Please contact PME.

## 4.4 Hyperterminal

When the power to the LakeLogger logger is turned on the logger performs various tests and produces a serial output. This output is always produced. A terminal does not need to be connected in order for the LakeLogger to begin normal operation. There is an indicator light that can be viewed to see if the logger has begun normal operation. It is, however, very re-assuring to see the test result statements and these statements are necessary to troubleshoot the logger should some test fail. Tests and statements are described in the logger chapter of this manual.

A terminal emulator program such as Hyperterminal should be installed on the PC lap top computer that is used to service the LakeLogger. Hyperterminal ships with Windows 2000 and Windows XP but has disappeared from later Windows operating systems. Mac lap tops can also be used if they have the proper software and RS232 port.

On Windows 2000 and XP Hyperterminal may be found under start\Accessories\Communications\Hyperterminal. For later Windows operating systems Hyperterminal can be purchased from

http://www.hilgraeve.com/hyperterminal/

An alternate terminal program can be obtained free at

http://realterm.sourceforge.net/

In addition to a communications program, the laptop must have serial COM port. Most modern laptops lack this port. A USB to serial adapter, not supplied by PME, can be purchased for a small cost. In general the adapters must be physically plugged into the computer USB port and the software properly installed prior to using Hyperterminal or another communications program. Follow the manufacturer's installation instructions.

LakeLogger communicates via an RS232 (+/- 5 V protocol) at 9600 Baud, 8 bits, no parity, 1 stop bit. Hyperterminal must be set up for LakeLogger communication. Run Hyperterminal, select File\New Connection. A Connection Description dialog box will appear.

In the Connection Description dialog window enter LakeLogger in the Name box, then press OK.

| Connection Description                              | ? × |
|-----------------------------------------------------|-----|
| New Connection                                      |     |
| Enter a name and choose an icon for the connection: |     |
| Name:                                               |     |
| LakeESP                                             |     |
| lcon:                                               |     |
| 🏽 🍪 🗠 🍪 🚳                                           | 8   |
|                                                     |     |
|                                                     |     |
| OK Can                                              | cel |
|                                                     |     |

Precision Measurement Engineering, Inc.www.pme.com (760) 727-0300 www.pme.com A "Connect To" dialog window will appear. Select the correct COM number for the laptop (usually COM 1) or the USB adapter (could be COM 3 or COM 4 or other) from the "Connect using" drop down box. Press OK. A "Port Settings" dialog box will appear.

| Connect To        |                       | <u>?</u> ×        |
|-------------------|-----------------------|-------------------|
| 용 LakeES          |                       |                   |
| Enter details for | the phone number that | you want to dial: |
| Country/region:   | United States of Amer | ica (1) 💌         |
| Area code:        | 760                   |                   |
| Phone number:     | <u> </u>              |                   |
| Connect using:    | COM1                  | •                 |
|                   |                       |                   |
|                   | OK                    | Cancel            |

In the "Port Settings" dialog box select 19200 in the "Bits per second" drop down box, 8 in the "Data bits" drop down box, None in the "Parity" drop down box, 1 in the "Stop bits" drop down box and None in the "Flow control" drop down box. Press OK.

| Bits per second | 9600 | •        |
|-----------------|------|----------|
| Data bits       | 8    | •        |
| Parity          | None | •        |
| Stop bits       | 1    | •        |
| Flow control    | None | <b>_</b> |

Precision Measurement Engineering, Inc.www.pme.com (760) 727-0300 www.pme.com Select File\Save. This will save your connection so that it can be reloaded at a future time.

The installation can be tested by connecting the laptop to LakeLogger and turning the power on briefly. The connection is working if LakeLogger begins making test statements.

## 4.5 TextPad

ESP\_DataPipeLine.jar produces text files containing header information and columns of mesurements. These files can have many columns. Windows ships with a simple text editor, Notepad. LakeLogger documents are too wide to display using Notepad, therefore PME recommends TextPad on PC platforms. TextPad is available for a small charge at

http://www.textpad.com/

Install this program by following instructions on the site.

#### 4.6 MySQL Vega Database

The Vega database is a open-source database designed to run on a MySQL open source server. The database design is provided by the Global Lakes Ecology Observation Network (GLEON)

www.gleon.org

PME's ESP\_DataPipeline program supports the Vega database and will source data directly into it. Customers are encouraged to investigate GLEON and possibly to make LakeESP data available in this network. Customers are encouraged to build their data analysis tools to extract data from Vega since others in the GLEON network will likely do the same and the tool set can then be shared. The vision for Vega is that it will become a more-or-less standard data format that will source data to down stream tools.

There are a variety of ways data can flow to a customer Vega database. The customer can administer the entire pipeline, or PME can administer it, or parts can be done by PME and parts by the customer. The information in this section is provided to instruct the customer on the format of the information storage and also to help them perform the proper installation should they choose to administer the database themselves.

The Vega database contains individual measured values and the metadata associated with these measurements in an optimal way. The basic table is values, which contains

? an unique ID number
? the measured value,
Precision Measurement Engineering, Inc.www.pme.com
(760) 727-0300
www.pme.com

- ? the time of the measurement,
- ? the UTC time offset
- ? the Stream ID
- ? and a Flag.

This table will necessarily become quite large as measurements flow into the database.

Each measurement in the values table has a StreamID that links the measurement to an associated StreamID in the streams table. The streams table contains information about the measurement either directly or in the form of links to other tables.

Section 4.6.1 below describes installation of the MySQL server, installation of the HeidiSQL administrator, and setup of the empty Vega database.

Section 4.6.2 describes the downloading and setup of an empty Vega database.

Section 4.6.3 describes the tables within the Vega database. The values table is described first since it is the root of the database information system. The streams table is described next since it is the traffic director between the values table and the other tables in the database. Subsequent tables are described in alphabetic order.

The steps in Sections 2.1 and 2.2 should be accomplished prior to reading the table descriptions in Section 2.3 since it will be quite valuable to review the actual database tables while reading.

# 4.6.1 INSTALLATION OF THE DATABASE PROGRAMS

The Vega database is implemented on a MySQL server. The HeidiSQL program provides simple administration functions for MySQL databases. The installation and use of these programs together with initializing an empty Vega database is described in this section. Note that the description given is not exactly step-by-step since the database will likely be installed on different platforms. Where step-by-step instructions appear it is assumed that the database is being installed on a Microsoft Windows platform.

#### **MySQL**

The MySQL database server supports the operation of the Vega database. The MySQL database server may be downloaded from:

http://dev.mysql.com/downloads/mysql/

The "community server" is the free version that should be downloaded. This server can be downloaded for various platforms. Installation particulars will likely be unique to the platform. Review documentation at the MySQL site for instructions.

As of this writing the latest file is mysql-5.1.50-win32.msi.

For Windows, download the latest version, download the latest MySQL Community Server, complete version. This .msi file should self-installed when clicked. Select typical installation. There are no more choices thereafter. After the installation the MySQL Server Instance Configuration Wizard should be run when the option becomes available. This wizard also appears at the Programs|MySQL menu.

The MySQL Server Instance Configuration Wizard choices should be:

- ? Detailed Configuration
- ? Server Machine
- ? Multifunctional Database
- ? Decision Support
- ? Enable TCP/IP Networking, Port 3306
- ? Standard Character Set
- ? Install As Windows Service, name MySQL, launch server automatically
- ? Select Password (and remember to write this down!)
- ? Do not enable root access from remote machine
- ? Do not create anonymous account

Remember the password and port number. Press Execute to configure the MySQL server instance.

#### HeidiSQL Install

HeidiSQL is a program that allows simple access and administration of MySQL databases such as Vega. Download this software from:

http://www.heidisql.com/

Download HeidiSQL 5.1 Setup.exe. This is the "installer" on the www page. Click on the downloaded file to begin operation.

Press New to create a new session.

| Session manager |                                                                                                    | × |
|-----------------|----------------------------------------------------------------------------------------------------|---|
|                 | New here? In order to connect to a MySQL server, you have<br>to create a so called "session" at first. Just click the "New"<br>button on the bottom left to create your first session.<br>Give it a friendly name (e.g. "Local DB server") so you'll recall<br>it the next time you start HeidiSQL. |   |
| New Save Delete | Open Cancel                                                                                                    |   |

Create the new session. Note the password and port must be filled in from the information gathered in the previous MySQL install. The Hostname/IP should be as shown if HeidiSQL is running on the same platform as the MySQL. The user is 'root' to give full access to the database.

| ved sessions: | 🞽 Settings 📔    | SSL options 🔤 🚺 Statistics        |
|---------------|-----------------|-----------------------------------|
| , Unnamed     | Network type:   | TCP/IP                            |
|               | Hostname / IP:  | 127.0.0.1                         |
|               | User:           | root                              |
|               | Password:       |                                   |
|               | Port:           | 3306                              |
|               |                 | Compressed client/server protocol |
|               | Startup script: |                                   |
| 1 1           |                 |                                   |

Save the session. Open the session. The following screen is presented, but absent some of the databases in the left tree.

| HikeSession - HeidiSQL 5.0   | 1.0.3272<br>art Export Help |                     |                |             |        |       |      | 5    | - 🗆 ×  |
|------------------------------|-----------------------------|---------------------|----------------|-------------|--------|-------|------|------|--------|
|                              | 🔁 - 🕵 💽 📑                   |                     |                |             | 🖸 - 📗  |       |      |      |        |
| root@127.0                   | 🗾 Host: 127.0.0.1           | Query   🖂           |                | 14          |        |       |      |      |        |
| 🕀 🚺 informati                | Databases (4) Variab        | es   Status   Proce | ss-List   Comr | nand-Statis | tics   |       |      |      |        |
| 🕀 🌅 mysql                    | Database 🛆                  | Size                | Items          | Last        | Tables | Views | Func | Proc | Trigg. |
| sandy                        | information_schem           | ia .                |                |             |        |       |      |      |        |
|                              | mysql                       |                     |                |             |        |       |      |      |        |
|                              | sandy                       |                     |                |             |        |       |      |      |        |
|                              | test                        |                     |                |             |        |       |      |      |        |
| ▼<br>1 /* Connecting to 127. | 0.0.1 via TCP/IP,           | username root       | , using pa     | ssword:     | Yes    | . */  |      |      | ×      |
| 2 /* Connected. Thread-      | ID: 3 */                    |                     | 0.000          |             |        |       |      |      |        |
| 3 /* Characterset: utfl      | / */                        |                     |                |             |        |       |      |      |        |
| 5 SHOW DATABASES :           | .тше : ;                    |                     |                |             |        |       |      |      | -      |
| Connected: 00:00:31          | MySQL 5.1.50 Upt            | ime: 01:41:16       |                |             | Ready. |       |      |      |        |

Read HeidiSQL documentation to discover more about use of this administrator.

## 4.6.2 VEGA DATABASE SETUP

This section describes the steps necessary to download the Vega database and install it into the MySQL server

#### **Download Vega Database**

Locate the empty Vega database on the GLEON site. This database is supplied in a \*.SQL file, but the file can be read with any text reader although text readers will not recognize the \*.SQL suffix as a text file. At the time of this writing the file is VEGAEMPTY.ZIP and is located at

http://www.gleonrcn.org/index.php?pr=Vega

Download and unzip this file.

#### Install the Vega Database into MySQL

Open the HeidiSQL program as described above. Right click on the 'root', select 'Create New' and then select 'Database'. The following window appears:

| reate databa            | se                |                                | 3                   |
|-------------------------|-------------------|--------------------------------|---------------------|
| <u>V</u> ame:           | [                 |                                |                     |
| ⊆haracter set:          | ascii             |                                |                     |
| C <u>o</u> llation:     | ascii_ger         | eral_ci                        | <b>_</b>            |
|                         |                   | OK                             | Cancel              |
| 5QL <u>p</u> review fo  | CREATE D          | ATABASE:                       |                     |
| CREATE DAT<br>ascii COL | ABASE<br>LATE asc | ` /*!40100 CH<br>cii_general_c | ARACTER SET<br>i */ |

In the Name text box enter the name of the site. If you are simply experimenting, any name will do. Select 'OK'.

Select HeidiSQL's Import menu, Load SQL File. Browse to the VegaEmpty.SQL file downloaded previously.

A window appears in the workspace with tab VegaEmpty\_(rev).sql. The sql statements that create the empty tables appear in this window.

Highlight the newly created database in the left panel tree. Right click on the workspace where the VegaEmpty statements appear. Select Run from the pop-up

menu. HeidiSQL will send the VegaEmpty statements to MySQL, creating the Vega database structure.

(HeidiSQL will sometimes have a problem where it won't send the SQL statements since it believes that there is no database selected. Try clicking on the name of the database you created and then attempting to run the SQL file statements again. This may take several attempts. After the statements are sent successfully the tables may not immediately appear under the database in the tree. Right click and select 'refresh' from the pop-up menu.)

The tree below the newly created database will now show a group of tables. Mostly these will be empty but several such as units will contain data. (If things seem to go well but no tree appears select refresh from the pop-up menu that appears in response to right-clicking the database.)

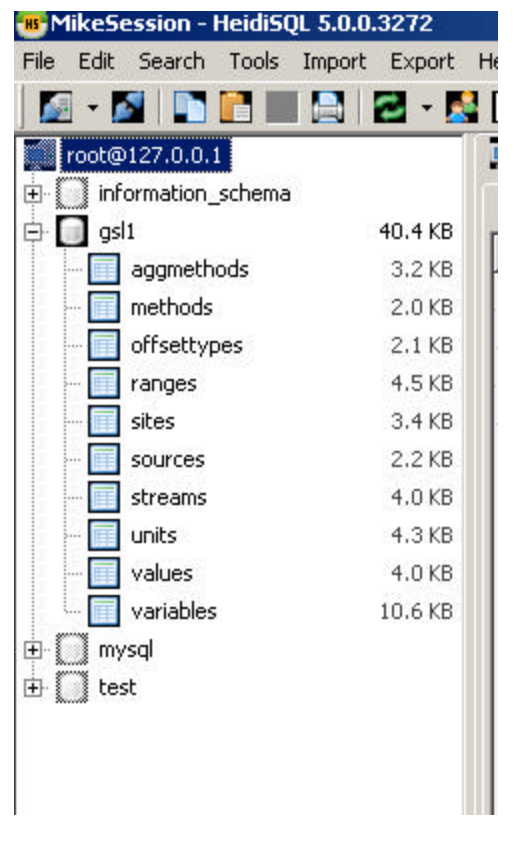

HeidiSQL can be used to view the format of the tables and see the data they contain.

Some tables will contain the appropriate values required by GLEON. Other tables will be empty. Review the names and structure of the tables. In operation the streams table will be initialized with streams that are appropriate to the measurements at the site, and the measurements will flow into the values table.

#### 4.6.3 VEGA TABLES

The Vega database consists of the tables in the following sections. The values table contains the actual measurements, the streams table is mostly a directory connecting measurements with descriptive information.

This structure reduces the volume of information that must be stored. In addition, the other tables can be centrally-administered by GLEON with the result being more consistent metadata describing the measurements.

#### Values Table

The values table contains the actual measurements together with the time of measurement and other information. The Vega database is designed to handle large numbers of measurements. In order to minimize the size of the database the values table keeps only a minimum amount of information. Repetitive metadata are stored in other tables that are accessed by following the StreamID into the streams table and then following the other keys to other tables. Many values in the values table will have ValueID connection to the same stream.

| Name      | Туре        | Parameters                 | Notes                                                                                                    |
|-----------|-------------|----------------------------|----------------------------------------------------------------------------------------------------|
| ValueID   | bigint(20)  | NOT NULL<br>auto_increment | Some databases require a unique for<br>each row. ValueID provides this<br>feature but otherwise is not descriptive<br>of the measurement.                          |
| Value     | double      | NOT NULL                   | The measured value.                                                                                                    |
| DateTime  | datetime    | NOT NULL                   | The UTC time and date of the measurement                                                                                                    |
| UTCOffset | smallint(6) | NOT NULL                   | The offset of local time from UTC                                                                                                    |
| StreamID  | int(11)     | NOT NULL                   | A key into the streams table where<br>metadata and keys to other metadata<br>are stored. In general a 'stream'<br>describes the output from a individual<br>sensor |
| Flag      | varchar(3)  | default NULL               | Three characters giving quality<br>information about this measurement.<br>The actual characters are not defined<br>presently                                       |

#### Streams Table

The streams table contains metadata and links to other tables. In general a 'stream' is the output of an individual sensor. Single sensors can have multiple output streams if the sensor is so designed.

| Name     | Туре        | Parameters                                | Notes                                                  |
|----------|-------------|-------------------------------------------|--------------------------------------------------------|
| StreamID | int(11)     | NOT NULL<br>auto_increment<br>PRIMARY KEY | This key connects multiple measurements to this stream |
| SiteID   | smallint(6) | NOT NULL                                  | A key connecting the sites table to this               |

Precision Measurement Engineering, Inc.www.pme.com (760) 727-0300 www.pme.com

|             |                     |                         | stream                                                                                                    |
|-------------|---------------------|-------------------------|----------------------------------------------------------------------------------------------------|
| VariableID  | smallint(6)         | NOT NULL                | A key connecting the variable table to this stream                                                                                                |
| MethodID    | smallint(6)         | default NULL            | A key connecting the method table to this stream.                                                                                                 |
| SourceID    | smallint(6)         | default NULL            | A key connecting the sources table to this stream.                                                                                                |
| OffsetValue | double              | default NULL            | The numerical value of the offset point<br>where this stream is measured, with further<br>description of the meaning in the<br>offsettypes table. |
| OffsetType  | smallint(6)         | default NULL            | A key connecting this stream to the offsettypes table.                                                                                            |
| SecurityID  | tinyint(4)          | default NULL            | Not presently used but could be used to<br>control access to an individual stream                                                                 |
| QualifierID | tinyint(4)          | default NULL            | Not used - never well defied                                                                                                    |
| AggMethodID | tinyint(4)          | NOT NULL                | A key connecting this stream to the<br>aggmethods table                                                                                           |
| AggSpan     | time                | NOT NULL                | The numerical value of the time interval of the aggregated measurement. hh:mm:ss                                                                  |
| UnitID      | int(11)             | NOT NULL                | A key connecting this stream to the units table.                                                                                                  |
| RepID       | unsigned<br>int(10) | NOT NULL<br>DEFALUT '1' | Stream table is otherwise unique. RepID could be used to differentiate streams which are otherwise the same                                       |

#### AggMethods Table

The AggMethod table stores a text description of the method used to collect groups of measurements into the single value appearing in the values table.

The specific AggMethod for any measurement in the values table is accessed via the AggMethodID key stored in the measurement's stream.

| Name        | Туре        | Parameters                                | Notes                                            |
|-------------|-------------|-------------------------------------------|--------------------------------------------------|
| AggMethodID | tinyint(4)  | NOT NULL<br>auto_increment<br>PRIMARY KEY | A key connecting multiple streams to this table. |
| AggMethod   | varchar(20) | NOT NULL<br>UNIQUE KEY                    | A text description of the method                 |

#### **Methods Table**

This table is a legacy from previous database attempts and is not presently used.

| Name       | Туре        | Parameters                 | Notes |
|------------|-------------|----------------------------|-------|
| MethodID   | smallint(6) | NOT NULL<br>auto_increment |       |
| MethodName | varchar(25) | NOT NULL                   |       |

#### OffsetTypes Table

This table gives a definition of the offset value stored in the streams table.

| Name       | Туре        | Parameters                                | Notes                                                                                                    |
|------------|-------------|-------------------------------------------|----------------------------------------------------------------------------------------------------|
| OffsetType | smallint(6) | NOT NULL<br>auto_increment<br>PRIMARY KEY | A key connecting multiple streams to this table.                                                                                                    |
| OffsetName | varchar(25) | NOT NULL                                  | A text description of the offset that<br>describes the offset, units, and datum.<br>The default units are meters and datum<br>is the water surface if not otherwise<br>specified. |

#### **Ranges Table**

This table provides range information for judging data quality.

| Name       | Туре    | Parameters                 | Notes                                                           |
|------------|---------|----------------------------|-----------------------------------------------------------------|
| id         | int(11) | NOT NULL<br>auto_increment | Makes the entries in this table unique.                         |
| VariableID | int(11) | NOT NULL                   | Connects to the variables table                                 |
| UnitID     | int(11) | NOT NULL                   | Connects to the units table                                     |
| Мах        | double  | DEFAULT NULL               | The maximum value of the variable in units from the units table |
| Min        | double  | DEFAULT NULL               | The minimum value of the variable in units from the units table |

#### Sites Table

This table describes site information for a stream. It may occur that each site is given it's own Vega database on the MySQL server. In this case there will likely be only one sites table entry.

| Name           | Туре        | Parameters     | Notes                                   |
|----------------|-------------|----------------|-----------------------------------------|
| SiteID         | smallint(6) | NOT NULL       | A key connecting multiple streams to    |
|                |             | auto_increment | this table.                             |
| SiteName       | varchar(50) | NOT NULL       | The name of the site                    |
| Latitude       | float       | NOT NULL       | Latitude of the site (degrees)          |
| Longitude      | float       | NOT NULL       | Longitude of the site (degrees)         |
| Elevation      | float       | NOT NULL       | Elevation of the site (meters above sea |
|                |             |                | level)                                  |
| Country        | varchar(40) | NOT NULL       | Country wherein site is located         |
| SpecialProject | tinyint(1)  | NOT NULL       | Used to hide sites from being visible.  |
|                |             | default '0'    | Not presently used.                     |

#### Sources Table

The sources table is a super-set of the sites table. For example a given university could operate several sites. The sources table SourceID could be used to determine all the streams, and therefore all the sites, that are being provided by this university. Contains the source name of the data originator.

| Name       | Туре        | Parameters                                | Notes                                            |
|------------|-------------|-------------------------------------------|--------------------------------------------------|
| SourceID   | int(11)     | NOT NULL<br>auto_increment<br>PRIMARY KEY | A key connecting multiple streams to this table. |
| SourceName | varchar(30) | NOT NULL                                  |                                                  |

#### **Units Table**

This table contains the unit of measure for a stream. This table is centrally administered to insure that all Vega databases use consistent unit names and ID.

Unit names should be formatted according to

http://physics.nist.gov/Pubs/SP811/sec06.html

| Name      | Туре        | Parameters                                | Notes                                            |
|-----------|-------------|-------------------------------------------|--------------------------------------------------|
| UnitID    | int(11)     | NOT NULL<br>auto_increment<br>PRIMARY KEY | A key connecting multiple streams to this table. |
| UnitShort | varchar(20) | NOT NULL<br>UNIQUE KEY                    | The abbreviated unit description.                |
| UnitLong  | varchar(45) | default NULL                              | The full unit description.                       |

#### Variables Table

This table contains a text description of the parameter being measured by a stream. This table is centrally administered to insure that all Vega databases use consistent variable names.

Variable names are formatted as a sequence of words or abbreviations, each with the first letter capitalized, connected with the underscore character. Contact GLEON with variable name proposals.

It may become necessary to change a unit name. This is accomplished by setting the IsDepreciated and then providing the NewVariableID. Software searching this table could be programmed to follow along to the new variable.

| Name                                                                    | Туре        | Parameters |  | Notes                                |  |
|-------------------------------------------------------------------------|-------------|------------|--|--------------------------------------|--|
| VariableID                                                              | smallint(6) | NOT NULL   |  | A key connecting multiple streams to |  |
| Precision Measurement Engineering, Inc.www.pme.com 35<br>(760) 727-0300 |             |            |  |                                      |  |
| www.pme.com                                                             |             |            |  |                                      |  |

|                |             | auto_increment | this table.                            |
|----------------|-------------|----------------|----------------------------------------|
|                |             |                |                                        |
| VariableName   | varchar(50) | NOT NULL       | The abbreviated variable name.         |
| VariableNameLo | varchar(50) | default NULL   | The un-abbreviated variable name.      |
| ng             |             |                |                                        |
| NewVariableID  | smallint(6) | DEFAULT NULL   | Connects back into the variables table |
|                |             |                | to the new variable.                   |
| IsDepricated   | tinyint(1)  | NOT NULL       | Indicates that a new variable or       |
|                |             | DEFAULT '0'    | synonim is available.                  |
| VariableDOld   | unsigned    | NOT NULL       | Provides a unique ID in this table.    |
|                | smallint(5) | AUTO_INCREMEN  |                                        |
|                |             | Т              |                                        |
|                |             | PRIMARY KEY    |                                        |

#### 4.6.4 PME'S USE OF VEGA TABLES

StreamIDs are established by a combination of the sensor TypeID and sensor channel. Each LakeESP sensor has a unique TypeID. Sensors can have one or more channels. The StreamID is given by the sum of 1000 \* TypeID plus the channel. If a sensor is replaced, for example if a DO sensor is replaced on the T-Chain by a new sensor of the same type, the streamID remains the same.

Each time the ESP\_DataPipeline sources data to Vega it first checks to be sure that the StreamID for each sensor exists in the streams table. If the StreamID exists no further action is taken except that the data are transmitted to the values table. If the StreamID does not exist then the ESP\_DataPipeLine program creates the stream within the Vega database. It places the StreamID into the streams table and at the same time creates entries in the other linked tables as required to implement the stream. Once the ESP\_DataPipeline program has sent the first data the entries in the other tables can be manually changed and will not be later overwritten by the ESP\_DataPipeline program.

The SourceName is always "LakeESP". This should be changed by hand to whatever source is appropriate after data flow begins.

#### 4.7 Matlab

Matlab is a commonly used analysis program. Customers will likely have this program and be using it for analysis of LakeESP measurements. Measurement analysis is outside the scope of this operator's manual, however it should be noted that MySQL has a Matlab interface. It appears to be relatively easy to move data from MySQL into Matlab arrays. Contact PME for additional information.
# Chapter 5: LakeLogger Logger

### 5.1 Overview

All of LakeLogger measurements pass from T-Chain into the LakeLogger logger, and on to the flash disk it contains. Customers will be required to occasionally open the logger, recover the measurements, and occasionally utilize a few internal features. This chapter describes the internal features.

The logger circuitry is located within the LakeLogger on the underside of the top cap. It may be accessed by removing the blue housing.

# 5.2 Opening and Closing the Logger

The logger circuitry is contained in a water proof housing that must be opened. This housing itself is contained within a 'birdcage' that attaches the logger to the mooring, floats, and anchors. The system should be completely recovered, transported to shore and to a clean and dry environment prior to opening the logger. Water entry into the logger must be prevented and dirt must not get onto the o-ring.

Do NOT disconnect the T-Chain prior to opening the logger and turning the power off.

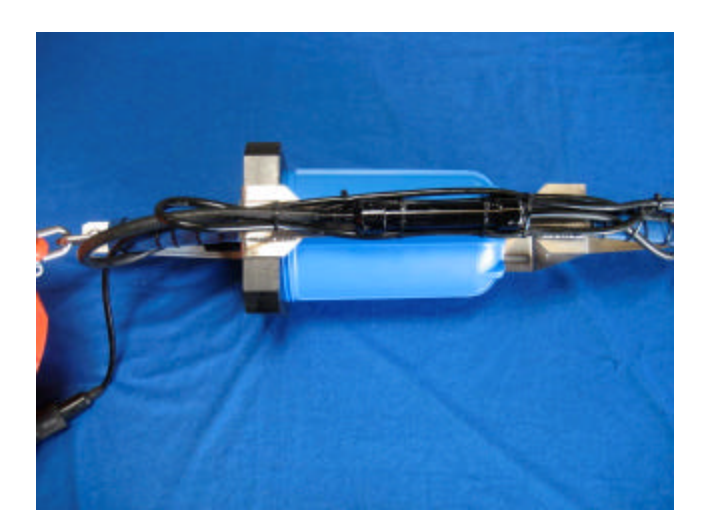

The first step is to completely towel dry the logger. Dry everywhere. Dry the cables, dry the cap, dry the blue housing, dry the birdcage. It is very important that drips do not fall on the circuitry enclosed within the logger. It will not be possible to dry within the threaded cap. Water will remain in these threads as the logger is unscrewed. The logger should be maintained in the position shown in the preceding picture during the unscrewing. Water in the treads will tend to run down and out of the logger rather than drip on the circuit.

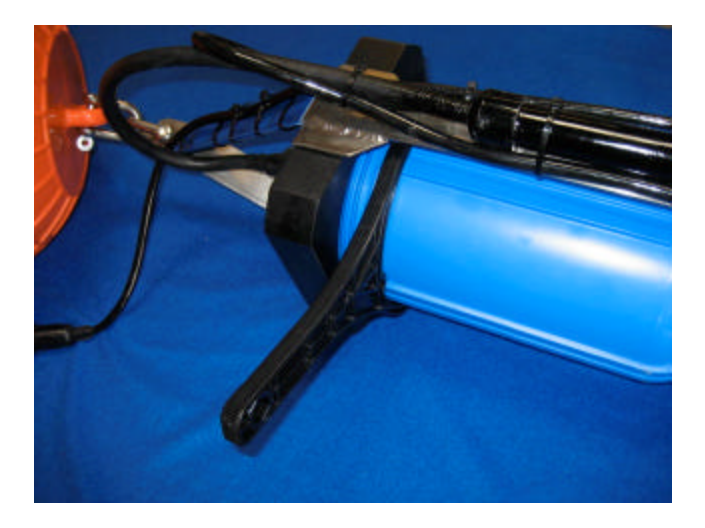

Use the tool provided by PME to unscrew the blue logger housing. It may take more than one tool applied at the same time to unscrew the blue housing. Unscrew the blue housing in the normal counter clockwise direction. Two complete turns are required. You might mark the blue housing so that you will know when two turns have been accomplished. **Do not unscrew more than 3 turns** since there is a cable between the battery pack and circuit that is being twisted as the housing is unscrewed. The housing/top cap are designed to release any internal pressure at about <sup>3</sup>/<sub>4</sub> turn so internal pressure, if any (there should not be any), will be released prior to the mechanical release of the housing. The picture above shows one tool ready to unscrew the housing.

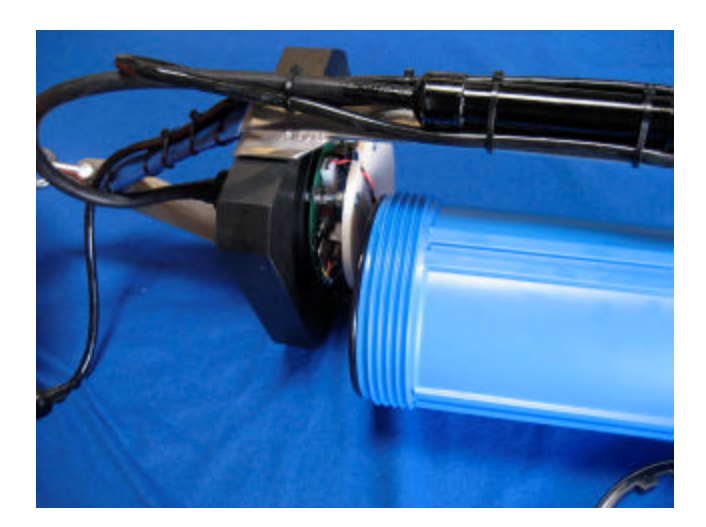

After two turns the housing should come free from the logger lid. There is an electrical cable between the battery pack and the circuit so you must not expect to remove the housing completely. The picture above shows the unscrewed housing.

At this time locate and press the file save button described later in this chapter. The green LED nearby the button will flash continually after the button is pressed. This indicates that the file is saved and that the power can be turned off. Move the power

switch to the off position. Unplug the battery pack from the circuit board. Remove the battery pack.

Use a paper towel to completely dry the threads within the logger top cap. Dry the external threads on the blue housing. Inspect the interior of the logger and especially the circuit card for water damage.

The T-Chain may now be disconnected if required.

Remove the SD card and transfer the files as described elsewhere in this manual. Install a freshly configured SD card. The batteries can last a very long time and may not need replacement. If they are to be replaced do so now. You can measure battery terminal voltage to obtain an estimate of life remaining.

The battery pack is located deeper in the logger and is packed in foam. Remove the foam to remove the battery pack.

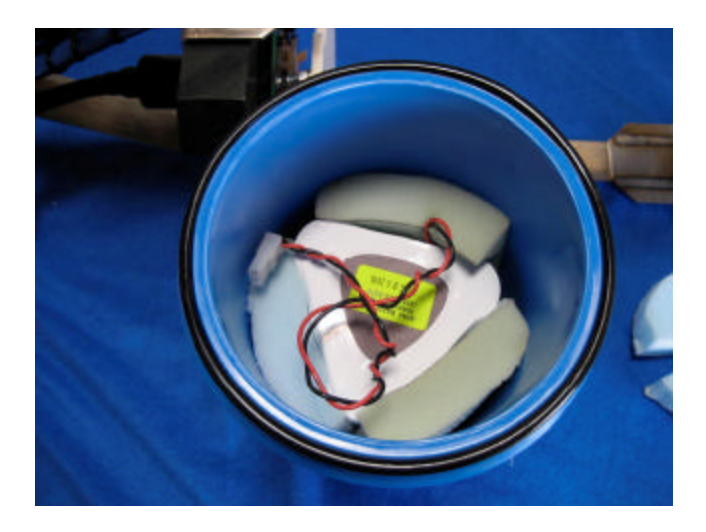

Closing of the logger is the reverse of the opening procedure. Here are some additional notes:

Insure that the battery pack is properly packed in foam.

Inspect the o-ring for dirt or damage. Apply a light coating of silicone oil or stopcock grease. Be sure it is positioned upon the seal lip in the blue housing as shown in the picture above.

Re-connect the battery pack to the logger circuit.

Insure that the SD card has been replaced and that the proper calibration file is written in the RAW folder on this card.

Re-connect the T-Chain if it was disconnected.

Turn power switch on. Verify startup light pattern or I/O print out.

Grease o-rings. Grease top edge of blue housing. Check o-rings and their sealing surfaces for hair or dirt just prior to closing.

Be sure no wires will be pinched when the cap is closed.

Press the housing against the threads with the logger in the same position as shown for opening above. Turn the blue housing in the <u>UNSCREW</u> (counter clock wise) direction TWO turns. Next, while pressing the blue housing into the top cap threads screw the blue housing in (clockwise) NO MORE THAN 3 TURNS. If unsuccessful after 3 turns, then unscrew and straighten the battery pack wires and try again.

When hand tight the blue housing will still require about 15 to 45 degrees of additional rotation using the tool to bring it completely tight. You will feel it bottom out solidly against the cap. Tighten with the tool only until you feel the housing 'bottom out'.

## **5.3 Connections and Controls**

Removal of the blue housing reveals the logger circuit board mounted on the cap. There will be a protective plastic plate over this circuit. The following picture shows the circuit with the plate removed. It is not necessary to remove this plate to access the controls and SD card. The picture below simply provides a better view.

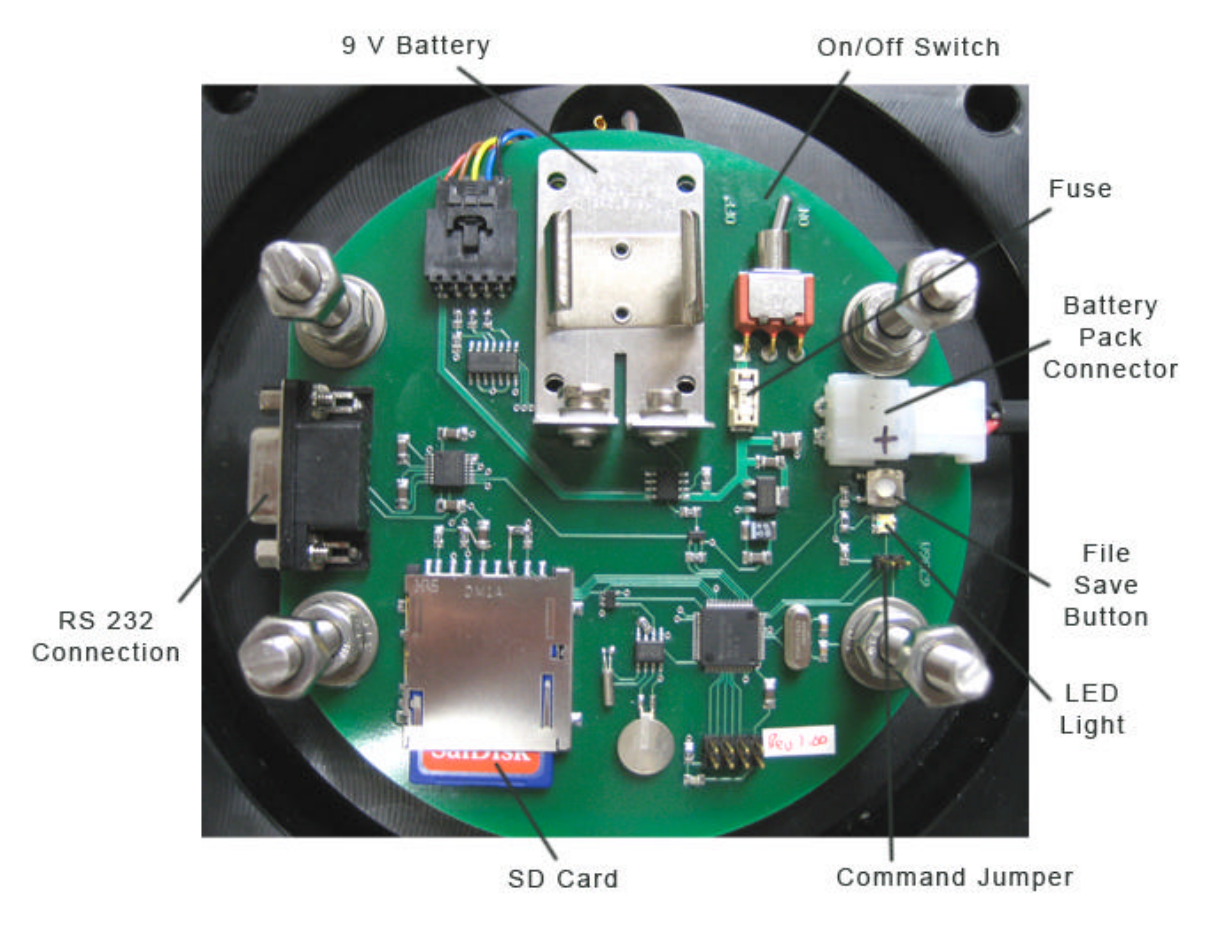

The **SD** contains data files and the calibration file. These are described elsewhere in this manual.

The **LED Light** is a green LED. This is used to indicate different features described elsewhere in this manual.

The **File Save Button** causes the program to save the current file and halt data logging.

The **RS232 Connection** allows communication between the logger and a external computer. Communication parameters are 9600 baud with 8 bits, no parity, and one stop bit. The external computer must have a communication program such as Hyperterminal (for PC) or equivalent, a connecting cable, and must have a serial port or USB to serial adapter.

The **On/Off Switch** connects or disconnects battery power to the Logger. In the 'Off' position the logger is completely without power except for the clock circuit.

The **9 V Battery** is normally not installed. The 9 V Battery is used for simple tests where connection of the normal battery pack is inconvenient. The 9V battery must not be connected when the normal battery pack is connected.

The **Battery Pack Connector** allows connection of the battery pack to the logger.

The **Fuse** is a 1 Amp fuse.

The **Clock Back-Up Battery** provides power to the clock when the On/Off Switch is in the off position.

The **Command Jumper** is used by PME to place the logger into its command mode for testing purposes. When jumped the logger will start up into this command mode.

### 5.3 OUTPUT AFTER POWER ON

This section describes the LED indications and RS232 output produced by the logger as it performs initialization activities and data logging after the power is turned.

The logger does not need any external computer connected for normal start up. The logger need not have the T-Chain connected at start up time. A disconnected T-Chain will of course have no reasonable output in the logged data but the logger will log normally otherwise.

The logger will indicate the results of various tests by using the LED light and also by printing statements via the RS232 connection. These results can be viewed if an

external computer is connected. The following paragraphs describe both the LED operation and also the RS232 output.

Power is applied to the logger by setting the On/Off Switch to the 'On' position.

Immediately upon receiving power, the logger flashes the LED twice. This indicates the presence of power and that CPU operation has started.

#### BANNER

After a brief delay the logger prints a banner similar to

```
T-Chain Data Logger Rev 1.00
Sat Jul 31 17:54:32 2010
```

This indicates that the end of basic system initialization has been reached.

#### SD CARD

Next the SD card is initialized. If the initialization is successful the logger prints:

```
SD OK!
SD: 1977614336 bytes
SD Disk OK!
```

PME ships 2 GB cards with the logger. If a different size card is used the information displayed will be different. If the test fails the logger prints a description of the problem and flashes the LED twice. The initialization is then re-run. If the test fails once it will almost certainly fail again and the print will re-occur with the LED flashing twice. Failure of this test can indicate major problems within the logger. However the test will also fail if the MultiMedia card is not correctly plugged into it's socket. Sometimes these are bumped when accessing the power switch. Turn the power off. Wait 15 seconds, then unplug and re-plug the card. Try the start up again. This test must succeed for normal operation. If it does not, contact PME.

#### CALIBRATION FILE LOAD AND PARSE

Next, the calibration file loaded on the flash disk is read and parsed. If LakeLogger is unable to read or unable to parse this calibration file then the yellow light will flash 3 times and the read/parse will be attempted again. In general, if this operation fails once, it will fail forever and the yellow light will flash 3 times in a repeating pattern. If the read/parse is successful there is no light indication and the LED remains off. The logger prints the calibration file as it reads it and gives a statement for each line. This will generally look like:

43

| Parsed | OK! | ; CAL00000.TXT                              |
|--------|-----|---------------------------------------------|
| Parsed | OK! | ; CREATED 17-JUL-2010                       |
| Parsed | OK! | ;======================================     |
| Parsed | OK! | ; 17-JUL-2010 Initial Release               |
| Parsed | OK! | ; 6533-074                                  |
| Parsed | OK! |                                             |
| Parsed | OK! | ;                                           |
| Parsed | OK! | ; Station Control                           |
| Parsed | OK! | ;                                           |
| Parsed | OK! |                                             |
| Parsed | OK! | NAME 'Lake74'                               |
| Parsed | OK! | SOFTWARE 1.00, 1.0                          |
| Parsed | OK! | SITE 88.0, 100.0, -7.0                      |
| Parsed | OK! | STATION 9075.013, 0.0, 1.0, 0.5             |
| Parsed | OK! | TCHAIN 6533.074, 0, 1, 25, 26, 16, 16       |
| Parsed | OK! | ACQUIRE 1, 30, 0, 0, 0                      |
| Parsed | OK! |                                             |
| Parsed | OK! |                                             |
| Parsed | OK! | ;                                           |
| Parsed | OK! | ; Data Stream                               |
| Parsed | OK! | ;                                           |
| Parsed | OK! |                                             |
| Parsed | OK! | ;TCHAIN Temperature Sensors Individual Node |
|        |     |                                             |

(...)

Parsed CAL00000.TXT OK!

and the print will continue for all the statements in the file. Files will normally be created by PME and tested. The logger does not understand calibration statements and will print a series of error messages when these are encountered in the calibration file. However at the end of reading the calibration file there will be a success statement in the parameter validation section. This read/parse should not fail. If it does, then contact PME. This test must succeed for normal operation. Loggers will be supplied with calibration files that are tested by PME.

#### PARAMETER VALIDATION

After parsing the requested values are compared to internal limits of the logger or of software. The logger prints check results shown below:

Checking Cal File... OK! Scan interval: 1 (second) OK! Scan/file: 30 OK! # Nodes: 26

If these checks fail, the logger will print a description of the problem , flash the LED light 3 times, and re-run the check. The check will most likely fail again resulting in a flashing pattern of the LED. This check must succeed for normal operation. If not, contact PME.

#### **MISSION START**

The logger continues by starting the mission. The mission of the logger is to acquire raw data from the connected T-Chain and time information.

The logger now prints:

```
Mission Starting...
Sat Jul 31 17:54:44 2010
```

At this time the logger flashes the LED 5 times to indicate that the mission has started.

## 5.4 MISSION OPERATION

The mission of the logger is to acquire, at fixed time intervals, raw measurements from the connected T-Chain, to acquire a time stamp for each measurement, and to write these data in files on the SD card. At each time interval a 'scan' of all sensors on the T-Chain is accomplished. The resulting raw data together with the time of the scan, are stored in the logger RAM memory and from time to time written onto the SD card. SD card files contain groups of scans. The logger reads the time interval between scans and also the number of scans per file by parsing the ACQUIRE statement in the CALxxxxx.TXT file on the SD card.

Logger circuitry implements this mission based upon the system clock. At each second 'tick' of this clock the logger compares the current time to the time of the next scan. If there remain less than 2 seconds prior to the start of the next scan the logger turns on the T-Chain. At the time of the next scan the logger reads raw data measurements from the T-Chain and stores these in it's RAM memory. It next moves these to the SD card, opening or closing files as required.

If a computer is connected to the RS232 Output the logger prints statements that describe what it is doing. An example is

Scan 29 Wrote Scan (0) 29 Closed file Scan 30 Opened 0:/RAW/4C546384.raw Wrote scan (0) 30 Scan 31 Wrote Scan (0) 31 Scan 32 Wrote Scan (0) 32 Scan 33

Scan 29 indicates that the logger is beginning the 29<sup>th</sup> scan of the T-Chain since the mission started. Closed file indicates that the current SD file was closed after writing the scan. Opened 0:/RAW/4C546384.raw indicates that a new file was opened.

# 5.5 RS232 I/O CONNECTION

The logger responds to RS232 I/O connections differently depending upon the time when the RS232 is connected. If the RS232 is already connected at the time the On/Off switch is turned to On then the logger implements the start-up and mission. If, however, the RS232 is connected after the logger is turned on then the mission is
Precision Measurement Engineering, Inc.www.pme.com
45
(760) 727-0300
www.pme.com

interrupted during the time of the connection. Measurements during this time are not made and do not appear in the SD card files. The mission is resumed upon disconnection of the RS232.

# 5.6 FILE SAVE BUTTON

When pressed, the file save button indicates to the logger that the mission is completed. The logger responds by saving any measurements that may be in the RAM and then closing the SD card file. The logger then enters a repetitive loop forever where it flashes the LED once and if there is a RS232 connection, prints

```
Mission Halted! TURN POWER OFF!
```

There is no way to exit this loop except by turning the logger power off.

# 5.7 BATTERY LIFE

LakeLogger power is supplied by expendable alkaline 'D' cell batteries. The service life of these batteries depends upon how often the T-Chain is used for measurement, and how long the duration of the mission is.

| Feature                                 | Value      | Units |
|-----------------------------------------|------------|-------|
| Logger 'sleep' power demand             | 2 mW       |       |
| Logger wakeup energy                    | 0.4E-3 W-s |       |
| CPU per/sample energy                   | 90E-3 W-s  |       |
| TNode sample energy                     | 4.8E-3 W-s |       |
| 18 D cell battery pack available energy | 1.38E6 W-s |       |

The above information can be used to give a general prediction of battery service life, except where the T-Chain contains sensors of types that are different from temperature. An example is a 12 TNode T-Chain to be deployed for 6 months with a 1-minute sample rate:

6 months is 15.55E6 seconds. At 1 sample per minute there will be 259E3 samples in 6 months

Total energy (W-s) = (0.001 \* 15.55E6) + 259E3 \* (0.4E-3 + 90E-3 + (12 \* 4.8E-3))Total energy for 6 months at 1/minute = 53.88E3 (W-s) This is just 4% of the available energy in the 18 D cell pack.

When LakeLogger implements an integer minute sample rate it wakes once per minute. If the sample rate is 5 minutes it will wake each minute and take a measurement every 5 awakenings.

In the same way if the sample interval is not an integer minute but rather has seconds resolution then LakeLogger will wake each second, but only take measurements when required. LakeLogger will wake 59 times for a 59 second sample rate but only once for a 1 minute sample rate.

Calculations of battery life should include this effect by including the appropriate wakeup energy.

Given the modest consumption of power it is possible to use smaller battery packs in LakeLogger. Batteries must produce 9V. PME supplies a 18 D cell battery pack, organized as 3 paralleled groups of 6 D cells in series. However a single 6 D cell pack would expend only 12% of its capacity during the above example mission. The table above shows energy demand only for temperature nodes on PME's T-Chain. Oxygen, pressure, PAR, pH all demand similar amounts but Turner sensors require much more. PME will measure current consumption of each T-Chain at the time it is built.

## 5.8 BATTERY REPLACEMENT

Turn power switch off. Disconnect battery pack from logger circuit card. Remove foam packing around battery. Remove battery. Install fresh battery pack. Re-pack and reconnect.

# 5.9 COMMANDS

If the RS232 I/O is connected and the command jumper is jumped and the power turned on the logger will enter it's command mode. In general these commands are implemented to aid PME with troubleshooting the logger circuit and should not concern customers.

General information: Commands are all uppercase words. If the command word only is typed, commands that accept parameters will respond with the required parameter list. If the command word is typed and a trailing space character typed then the command will respond with the value of the parameters. Parameters are integers separated by commas.

**ADJUST** This command allows adjustment of the clock speed. To adjust the clock, set the clock to UTC time using the internet.

#### http://www.time.gov/

Wait several days, observe the logger time and at the same time observe the true internet time. Compute the clock speed error in ppm. The ADJUST command accepts one parameter, which is the adjustment integer. Positive integers speed up the clock by 4.086 ppm, negative integers slow the clock down by 2.034 ppm per unit.

Here is an example:

Clock set: 11-AUG-2010 20:00:00

Precision Measurement Engineering, Inc.www.pme.com (760) 727-0300 www.pme.com True time at observation: 15-AUG-2010 20:00:00 Logger indicated time at observation: 15-AUG-2010 20:00:05

Elapsed time: 345600 (seconds) (the 4 elapsed days from setting to observing) Time error: +5 (seconds) error in ppm: (5/345600) \* 1E6 = 14.46 (ppm) (logger clock has run fast) correction integer: 14.46/(-2.034) = -7 (slows fast clock down by 14.23 ppm)

This parameter is set by the command

ADJUST --7

Note that if there is already an adjustment then its effect must be included when determining the new adjustment integer. The existing adjustment will be displayed in response to an ADJUST<space character> entry.

**BANNER** This command shows current time and software revision. No parameters.

**MON** This command exits the logger operating system and enters a monitor program. See Appendix 2, Re-Flashing LakeLogger for further use.

**TICK** This command prints time repeatedly. No parameters.

**TIME** This command displays current time or sets time if parameters are supplied. Set time to 11-AUG-2010 21:02:14 by

TIME 8,11,2010,21,2,14

The clock will accept any time but customers should always use UTC. There is a calibration file parameter that provides a local time column based on time zone. Local time can be determined from this column. Data Turbine also functions best with UTC time.

**TNODE** This command repeatedly displays the T-Chain raw values read from each sensor. No parameters.

The logger will resume logging when the RS232 I/O is disconnected. Note that scans that would have occurred while the RS232 was connected are lost and if time is changed then the resulting data file could have time stamps that make no sense.

# **Chapter 6: Calibration File Keywords**

# 6.1 Overview

The LakeLogger logger contains a SD card that contains files. When the power is switched on to the logger it reads a calibration file from this disk. This file name has the from CALxxxx.TXT where the xxxxx are 00000 thru 99999. This file gives the logger information about what sensors are connected and what mission it is to perform.

There can be only one CALxxxx.TXT on the flash disk at any one time. Each time there is a T-Chain or mission change the CALxxxx.TXT file must be modified, the file name updated to the next in the numeric sequence, and the old file removed from the flash disk. Note that multiple CALxxxx.TXT files are allowed, and actually must be, within the shore computer's \RAW file.

In general PME will create the CALxxxx.TXT file and supply it with LakeLogger. There may be limited cases where the CALxxxx.TXT file is modified by the customer.

# 6.2 CALCULATION OF TCHAIN SENSOR HEIGHT

T-chain nodes occupy various positions in the water column. Often the height of the water column will vary on yearly time scales. The T-chain normally has two segments, a top segment that is surface-referenced and a bottom segment that is bottom referenced. LakeLogger software determines the height of each T-chain sensor above the bottom as shown in the sketch and formulas below.

The values shown on the sketch are encoded in various KEYWORDS.

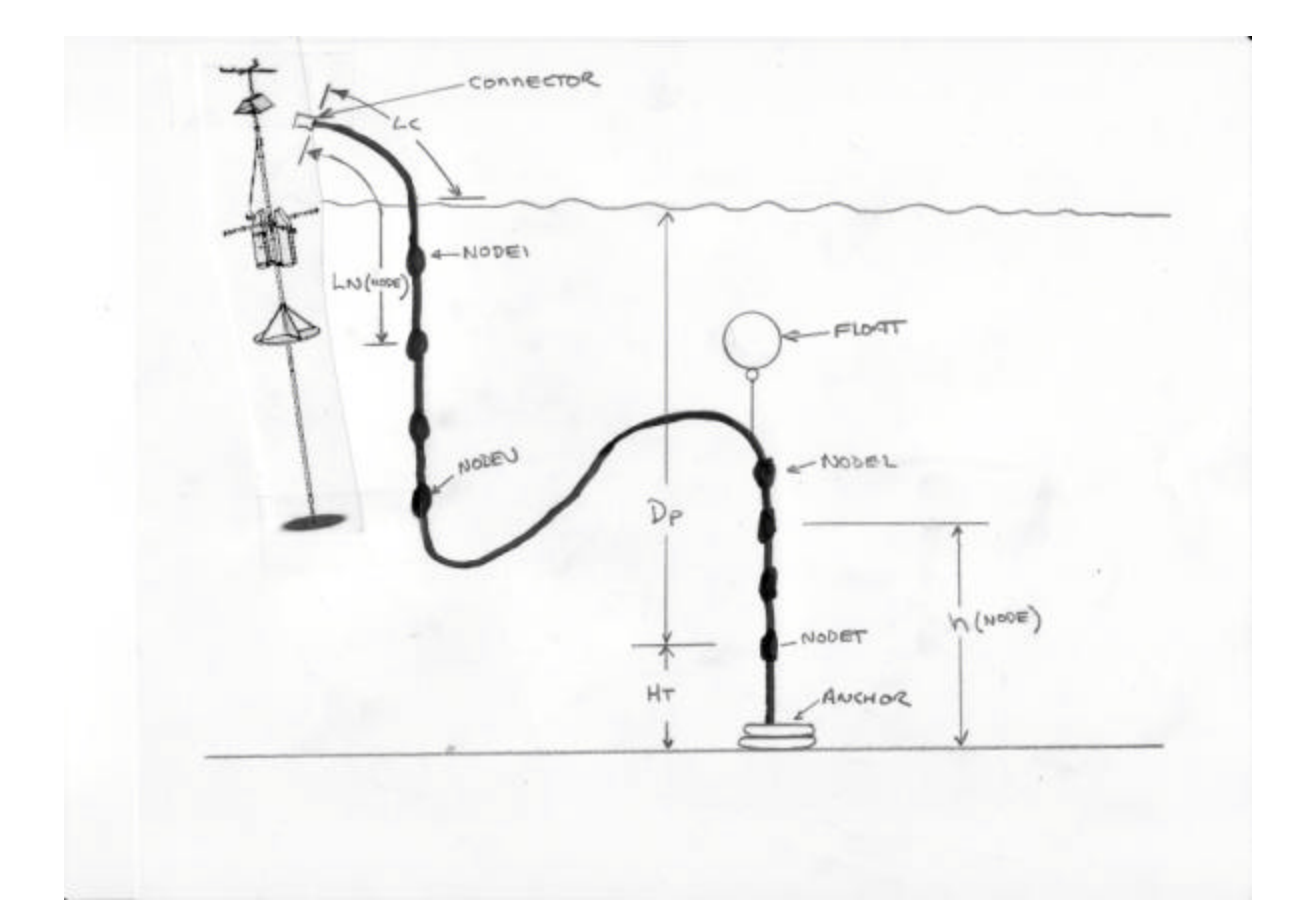

| LABEL | DESCRIPTION                                                                                  | UNITS  |
|-------|----------------------------------------------------------------------------------------------|--------|
| Lc    | Distance from connector to water level – determined at installation time                     | meters |
| Ln(n) | Distance from connector to node n – determined when T-chain is manufactured                  | meters |
| Нр    | Distance of pressure sensor to bottom – determined at installation                           | meter  |
| Ht    | Distance from last node to bottom – determined at installation time                          | meters |
| Dp    | Measured depth from pressure sensor – determined from scan data                              | meters |
| h(n)  | Height of node n above bottom – computed result for each node n                              | meters |
| D     | Overall depth of water                                                                       | meters |
| n     | Sequence number of node on T-chain                                                           | (n/a)  |
| U     | Number of node at bottom of upper T-chain section – determined when T-chain is manufactured  | (n/a)  |
| L     | Number of node at top of lower T-chain section – determined when T-<br>chain is manufactured | (n/a)  |
| Т     | Number of last node on T-chain – determined when T-chain is manufactured                     | (n/a)  |
| Р     | Number of pressure node – determined when T-chain is manufactured                            | (n/a)  |

Formula for determining depth of water

 $\mathsf{D} = \mathsf{D}\mathsf{p} + \mathsf{h}(\mathsf{P})$ 

or if there is no pressure transducer (P = 0)

D = Depth parameter in the SITE keyword

Formula for determining distance of node n above bottom

If  $n \le U$  h(n) = D - (Ln(n)-Lc)If  $n \ge L$  h(n) = (Ln(T) - Ln(n)) + HtIf U < n < Lh(n) = -1.0

It may happen that h(n) for nodes in the upper section will become negative. This indicates that the node has reached the bottom. Nodes for which h(n) < 0 should not included in the contoured data.

# **6.3 CALIBRATION FILE KEYWORDS**

When LakeLogger is turned on it reads a calibration file from the root directory of the flash disk. This file is a text file and contains the KEYWORDS shown below. These KEYWORDS determine the sensors that the logger services and their calibrations.

Keywords consist of special words containing only capital characters. Keywords may be followed by values. Parameters consist of floating point numbers separated by commas or quoted strings. If a value is not given, each keyword has a default value that is used. There may be zero or more values for a given keyword.

#### STATION CONTROL KEYWORDS

#### ACQUIRE <SI>, <FSCANS>, <RI>, <RTO>

| Label  | Description                                                                                           | Default | Units   |
|--------|----------------------------------------------------------------------------------------------------|---------|---------|
| SI     | The time interval between scans                                                                       | 60      | seconds |
| FSCANS | The number of scans included in each data file                                                        | 100     | (n/a)   |
| RI     | The time interval between telemetry attempts                                                          | 2       | hours   |
| RTO    | The time offset after the hour for telemetry attempt<br>Must be 0 since LakeLogger does not telemeter | 0       | minutes |
| TLM    | Index giving the telemetry method desired                                                             | 0       | N/a     |

Precision Measurement Engineering, Inc.www.pme.com (760) 727-0300 www.pme.com This command gives scanning and reporting information. The values must be entered in integer format. Decimals are not allowed.

SI sets the number of seconds between successive scans of the T-Chain. SI must be 1 or more and must be less than or equal to 3600. Battery power must be considered when selecting the rate of scanning and length of deployment. The amount of power required depends on the number and type of sensors on the T-Chain. Contact PME.

FSCANS sets the number of scans included in each file. FSCANS should be chosen so that less than a thousand files are collected during the expected deployment. The amount of time required to open a file increases with the number of files on the SD card. It takes about 6 seconds to open a file if there are 3000 files on the card. T-Chain data are not acquired during this time. LakeLogger has been tested up to 5000 files. On the other hand, FSCANS should also be chosen so that only a few thousand scans are stored in any one file. For SI = 1, PME suggests FSCANS = 3600. For slower scan rates files should be written at least daily. For SI = 60 PME suggests FSCANS = 1440.

RI is the report interval in hours. If RI > 24 no reports are telemetered. LakeLogger does not telemeter data so RI is ignored by LakeLogger software. Set Ri = 0.

RTO gives the time offset past the hour for reporting. In the example above reports are transmitted each 2 hours at  $\frac{1}{4}$  past the hour. Set RT0 = 0

TLM Telemetry methods are listed in the table below

| TLM | Description  |
|-----|--------------|
| 0   | No telemetry |
|     |              |
|     |              |

#### NAME 'NAME'

I

| Label | Description                                                                                                    | Default | Units |
|-------|----------------------------------------------------------------------------------------------------|---------|-------|
| NAME  | 32 character name to be used as folder name. Must not contain characters that are illegal in file/folder names. Enclose in single quotes. | 43      | N/a   |

An example name is 'GSL1'.

#### SITE <Elevation>, <Depth>,<TZOff>

| Label     | Description                                              | Default | Units  |
|-----------|----------------------------------------------------------|---------|--------|
| Elevation | Elevation of the surface of the water at the depth given | 0.0     | meters |
| Depth     | Depth of the water                                       | 100.0   | meters |

Precision Measurement Engineering, Inc.www.pme.com (760) 727-0300 www.pme.com I

This command gives site information. If there is no pressure transducer on the Tchain then the Depth parameter is used for calculation of sensor heights above the bottom. Elevation is used for calculation of atmospheric pressure correction to measured depth and is overwritten by elevation determined from GPS.

TZOff parameter gives the offset of site time from UTC. All LakeLogger times are UTC. However LakeLogger needs to determine local midnight for report generation. LakeLogger text data files contain scans that are time stamped with UTC time in seconds (Unix epoxy 1970) and also a column showing local date and time. Date and time are calculated from UTC by adding TZOff. Common time adjustments such as daylight savings time are not implemented.

If 0 is entered for TZOff then the date and time column will be UTC. In this case reports will be generated at midnight UTC instead of local midnight.

http://www.worldtimezone.com/

#### SOFTWARE <Revision>,<Mission>

| Label    | Description                          | Default | Units  |
|----------|--------------------------------------|---------|--------|
| Revision | Revision of software                 | 0.0     | meters |
| Mission  | The number of the mission to execute | 1       | N/a    |

This command gives software revision information. The software reading this calibration file must recognize the revision correctly. If the software does not recognize the revision then the calibration file is incompatible and the software will halt operation. This applies to all software that handles the calibration file.

REVISION must be given in each calibration file or software will halt operation.

#### STATION <S/N>, <Lc>, <Ht>

| Label | Description                                                 | Default | Units  |
|-------|-------------------------------------------------------------|---------|--------|
| S/N   | Serial number of station: P/N.S/N                           | 6900.0  | (n/a)  |
| Lc    | Distance from connector to water level                      | 3.0     | meters |
| Ht    | Distance from last node (except pressure if last) to bottom | 1.0     | meters |
| Нр    | Distance from pressure sensor to bottom (0 if none)         | 1.0     | meters |

Stations are normally part number 6900 and have specific serial numbers. This information is encoded in the S/N floating point number. These STATION parameters will be determined from the actual installation.

#### TCHAIN <S/N>, <U>, <L>,<T>,<P>,<Bits>

| Label   | Description                                              | Default | Units |
|---------|----------------------------------------------------------|---------|-------|
| S/N     | Serial number of T-chain: P/N.S/N                        | 6533.0  | (n/a) |
| U       | Number of node at bottom of upper T-chain section        | 1.0     | (n/a) |
| L       | Number of node at top of lower T-chain section           | 2.0     | (n/a) |
| Т       | Number of last node (except pressure if last) on T-chain | 2.0     | (n/a) |
| Р       | Number of pressure node (0 if none)                      | 2.0     | (n/a) |
| Bits    | #bits transported by tchain                              | 16      | (n/a) |
| BitsTLM | #bits telemetered (and stored on flash disk)             | 16      | (n/a) |

T-chains are normally part number 6533 and have specific serial numbers. The above example encodes T-chain S/N 25 which has 5 nodes in the upper section with node 6 at the top of the lower section, has 12 nodes overall, and the pressure node is the last one.

Bits – T-chains may produce 16 or 20 data bits. This is set a the time the T-chain is constructed and can not be changed once the chain is built. Bits may be either 16 or 20 but must correspond to the tchain actually connected to LakeLogger.

#### T-CHAIN SENSOR KEYWORDS

These keywords cause sensor measurements to enter the data stream. Columns in the engineering unit text files appear in the same order that these keywords appear in the calibration text file.

Note that n below is the sequence number of the sensor on the T-Chain. LakeLogger MUST have sensors presented in ascending n order in the calibration file!!

#### CNODE <S/N>, <n>, <Ln(n)>, N, <C0>, <C1>, <C2>, ..., <C11>

Sensor: PME CONDUCTIVITY Data stream bytes: 2 Warm up time: 1 Produces: water electrical conductivity (uSiemens/cm)

| Label | Description                                            | Default | Units  |
|-------|--------------------------------------------------------|---------|--------|
| S/N   | Serial number of T-chain conductivity node: P/N.S/N    | 6800.0  | (n/a)  |
| n     | The sequence number of this node on T-chain            | 1.0     | (n/a)  |
| Ln(n) | Distance from connector to node n                      | 0.0     | meters |
| Ν     | The sequence number of the associated temperature node | 0       | (n/a)  |
| Cx    | Higher order calibration coefficient                   | 0.0     | (n/a)  |

Conductivity(Nad,T) = C0 \* (P0(T) + P1(T) \* Nad) P0(T) = C1 + C2 \* T + C3 \* T^2 P1(T) = C4 + C5 \* T + C6 \* T^2 The Cx values will be measured by PME at the time the conductivity node is constructed.

#### DONODE <S/N>, <n>, <Ln(n)>, N, <C0>, <C1>, <C2>, ..., <C11>

Sensor: PME DO Data stream bytes: 2 Warm up time: 2 Produces: water [O2] (mg/l)

| Label | Description                                                                   | Default | Units  |
|-------|-------------------------------------------------------------------------------|---------|--------|
| S/N   | Serial number of T-chain oxygen node: P/N.S/N                                 | 6800.0  | (n/a)  |
| n     | The sequence number of this node on T-chain                                   | 1.0     | (n/a)  |
| Ln(n) | Distance from connector to node n                                             | 0.0     | meters |
| Ν     | The sequence number of the associated temperature node This MUST be supplied. | 0       | (n/a)  |
| Cx    | Higher order calibration coefficient                                          | 0.0     | (n/a)  |

The oxygen concentration in umol/l is calculated by a complex function of the Cx

These values will be measured by PME at the time the oxygen node is constructed.

#### PARNODE <S/N>, <n>, <Ln(n)>, <C0>, <C1>, <C2>

Sensor: PME PAR (Licor 192) Data stream bytes: 2 Warm up time: 1 Produces: PAR underwater (umol/(s m^2)

| Label | Description                                 | Default | Units    |
|-------|---------------------------------------------|---------|----------|
| S/N   | Serial number of T-chain PAR node: P/N.S/N  | 6375.0  | (n/a)    |
| n     | The sequence number of this node on T-chain | 1.0     | (n/a)    |
| Ln(n) | Distance from connector to node n           | 0.0     | meters   |
| C0    | Circuit Offset                              | 0       | uA       |
| C1    | Circuit sensitivity                         | 1       | uA/Nad   |
| C2    | Calibration coefficient from Licor          | 0       | umol/(s  |
|       |                                             |         | m^2) per |
|       |                                             |         | uA       |

PAR = (C0 + C1 \* Nad) \* C2

These values will be measured by PME at the time the PAR node is constructed.

#### PHNODE <S/N>, <n>, <Ln(n)>, <C0>, <C1>, <C2>

Sensor: PME pH Data stream bytes: 2 Warm up time: 1 Produces: water pH (pH units)

| Label | Description                                                                      | Default | Units    |
|-------|----------------------------------------------------------------------------------|---------|----------|
| S/N   | Serial number of T-chain pH node: P/N.S/N                                        | 6175.0  | (n/a)    |
| n     | The sequence number of this node on T-chain                                      | 1.0     | (n/a)    |
| Ln(n) | Distance from connector to node n                                                | 0.0     | meters   |
| N     | The sequence number of the associated temperature node<br>This MUST be supplied. | 0       | (n/a)    |
| C0    | Offset                                                                           | 0       | pH units |
| C1    | Sensitivity                                                                      | 0       | pH/Nad   |

#### pH = C0 + C1 \* Nad

These values will be measured by PME at the time the pH node is constructed. Note that at the present time the associated temperature is not used.

#### PNODE <S/N>, <n>, <Ln(n)>, <N>, <C0>, <C1>, <C2>, <C3>

Sensor: PME Pressure Data stream bytes: 2 Warm up time: 1 Produces: water height (meter)

| Label | Description                                                                                                    | Default | Units  |
|-------|----------------------------------------------------------------------------------------------------|---------|--------|
| S/N   | Serial number of T-chain pressure node: P/N.S/N                                                                               | 7180.0  | (n/a)  |
| n     | The sequence number of this node on T-chain                                                                                   | 1.0     | (n/a)  |
| Ln(n) | Distance from connector to node n                                                                                             | 0.0     | meters |
| N     | The sequence number of the associated temperature node<br>If 0 temperature compensation is not included in the<br>calculation | 0       | (n/a)  |
| Сх    | See calibration equation below                                                                                                | 0.0     | (n/a)  |
|       |                                                                                                    |         |        |

SENSOR: PME 7180, 9160, 6590 pressure sensor

These values will be measured by PME at the time the Pressure node is constructed.

A = C0 + C1 \* TB = C2 + C3 \* T

P(meters fresh water @ 1gm/cc) = A + B \* Nad

#### TNODE <S/N>, <n>, <Ln(n)>, <C0>, <C1>, <C2>, ..., <C11>

Sensor: PME Pressure Data stream bytes: 2 Warm up time: 5 Produces: water temperature (deg C)

| Label | Description                                        | Default | Units  |
|-------|----------------------------------------------------|---------|--------|
| S/N   | Serial number of T-chain temperature node: P/N.S/N | 6530.0  | (n/a)  |
| n     | The sequence number of this node on T-chain        | 1.0     | (n/a)  |
| Ln(n) | Distance from connector to node n                  | 0.0     | meters |
| C0    | Calibration coefficient 0                          | 0       | (n/a)  |
| C1    | Calibration coefficient 1                          | 0       | (n/a)  |
|       |                                                    |         |        |
| C6    | Higher order calibration coefficient               | 0.0     | (n/a)  |

SENSOR: PME 6530 temperature sensor. UNIT OF MEASURE: (degrees Celsius)

The temperature in deg C is calculated by

T = C0 + C1 \* Nad + C2 \* Nad^2 + ... + C10 \* Nad^6

Calibration however will usually not reach 9<sup>th</sup> order. Only the coefficients that result from calibration need be placed after this keyword. Higher orders will default to 0.0.

These values will be measured by PME at the time the temperature node is constructed.

#### **MISC KEYWORDS**

;

A semi-colon anywhere in a calibration file line designates that line as a comment. Comment lines are ignored.

#### Х

Placing a X in front of CNODE, DONODE, PARNODE, PNODE, or PHNODE eliminates that node from the data stream but continues to fill it's column in the engineering unit file. The sequence numbers must be adjusted for the other sensors to reflect the absence of a node.

For example if there are 5 oxygen sensors and #3 is removed and a shunt installed, the sensor's data will disappear. The sequence numbers for the other nodes must be adjusted so that the correct uploading occurs. But the columns in the engineering unit file will continue to be in the same order. The actual value emitted for the removed sensor will be incorrect however. Programs that read the engineering unit files need not determine column content by the column heading.

If this X feature were not provided then columns would disappear when the sensor is removed and reappear when it is returned.

# Chapter 7: LakeLogger Assembly

## 7.1 Overview

#### **BEFORE ASSEMBLY**

Make sure to inspect your station after receiving it. PME packs all system parts carefully to avoid damage during transport. Please inspect your parts for any serious damage and report problems to PME as soon as you notice. There should be no obvious dents or bends in the birdcage. Such occurrences may inhibit the correct assembly of your system.

In most cases PME will have already mechannically assembled the LakeLogger. There may be cases where, due to shiping limitations or for other reasons, PME ships the LakeLogger in a partially assembled condition. In any event however, the logger is NOT ready to deploy at the time it is received from PME. PME ships the LakeLogger with the power turned off within the logger. The customer must turn the power on prior to deployment. The customer should review the calibration file to be sure that it implements the required mission.

Please note however that in special cases by prior agreement with the customer PME will ship the logger with the power on and performing logging operations. In this case the logger need not be opened and can be directly depolyed.

This section describes the assembly of LakeLogger for those cases where the customer must assemble, and describes the procedure to turn LakeLogger on.

| Item             | Purpose                                                |
|------------------|--------------------------------------------------------|
| Housing wrench   | open/close blue housing                                |
| 1/2" wrench      | Turn birdcage to logger bolts                          |
| liers            | Tighten shackle pins                                   |
| Cutters          | Cut excess cable ties                                  |
| Laptop computer  | For viewing test and initialization output from logger |
| 25' Serial cable | Connects laptop to logger                              |
|                  |                                                        |

# 7.2 Tools Required

# 7.3 Unpacking and Inspection

The entire LakeLogger station will normally shipped in one plastic box. (If the T-Chain is too large to allow the logger within the plastic box the logger will be packed seperately and the shipment will have two parcels.)

Precision Measurement Engineering, Inc.www.pme.com (760) 727-0300 www.pme.com Unpack everything to make sure all items have arrived undamaged. Refer to the invoice to confirm that all pieces have arrived. If any damage is noticed, contact PME as soon as possible.

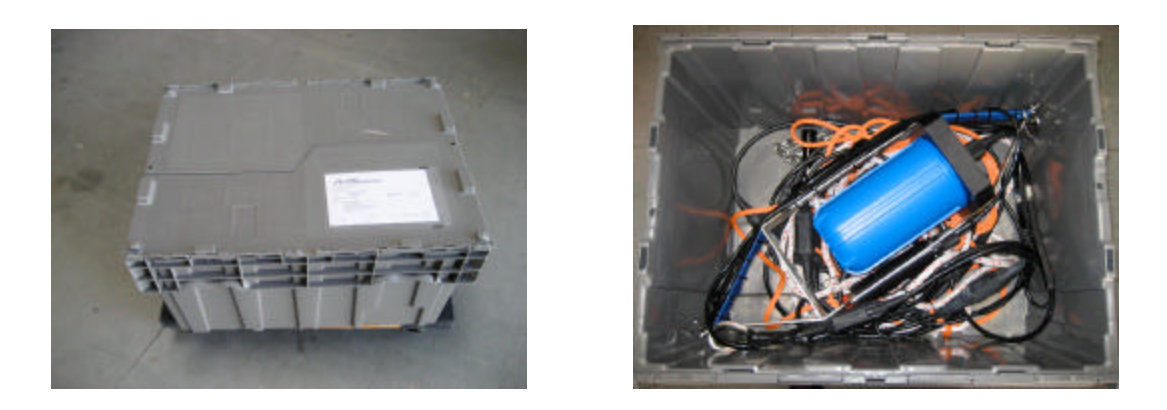

In most cases PME will have already connected the T-Chain to the logger and have done the the attachment of the T-Chain to the birdcage. For ease of shipment the customer will normally connect the float to the birdcage. The customer will also connect customer-supplied anchors. The following sections describe the various assembly tasks.

### 7.4 Connection of the T-Chain

The T-Chain MUST NOT be connected to, or disconnected from, the logger when the power to the logger is on. Insure that the power is off when connecting or disconnecting.

The T-Chain electrically connects to the logger via a underwater connector. This is a circular connector that has one internal connectin pin that is larger than the others. Connect ther T-Chain by carefully alligning the T-Chain connector with the logger connector. Insure that the large pin on the logger connector is alligned with the large socket within the T-Chain connector. The logger connector has a notch in one of the wrench lands which aligns with a small bump on the T-Chain connector.

Press the T-Chain connector straight onto the logger connector without twisting or turning. Press it fully on, then 'burp' any air trapped in the connection by gently prying the T-Chain connector rubber sleeve away fom the logger connector body.

Secure the connection by threading the plastic securing sleeve located on the T-Chain nearby the connector onto the threads on the logger connector.

Disconnection of the T-Chain is just the revese of connection. Pull straight off without twisting or turning.

### 7.5 Attachment of the T-Chain to the Birdcage

The T-Chain will always be connected to the logger at this time since the logger power must be on (the logger is now closed and won't be re-opened) and since the T-Chain can not be connected if the logger power is on.

Cable tie the T-Chain connector lead to the birdcage as shown in the pictures below.

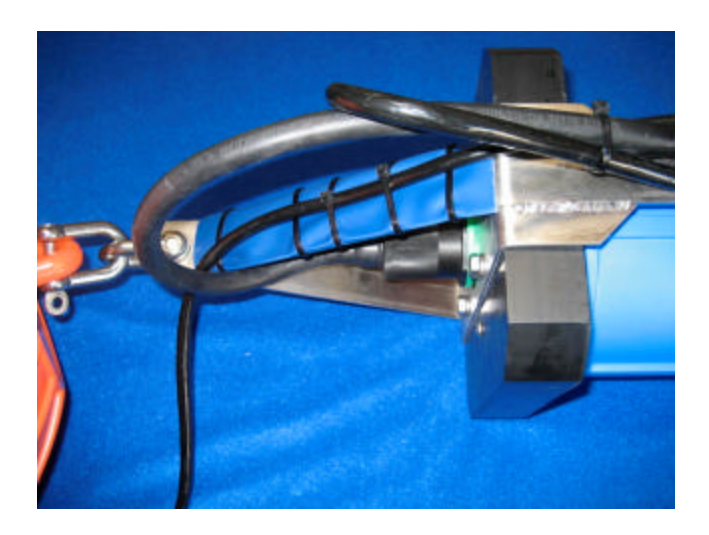

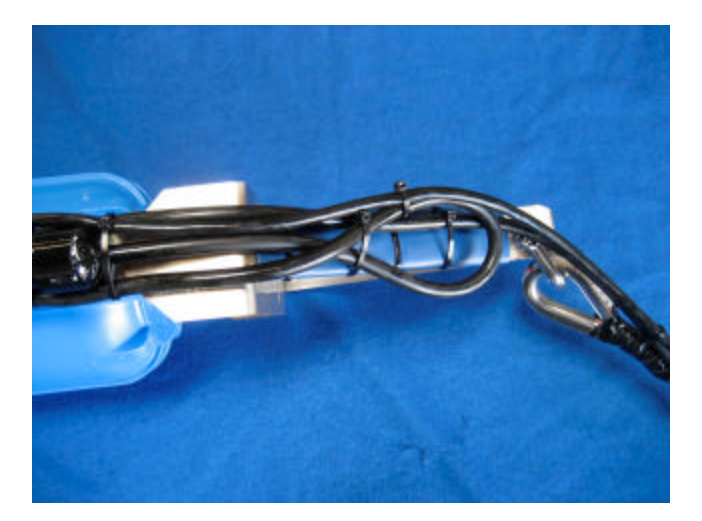

Cable tie excess T-Chain cable to the side of the bird cage as shown in the picture below. Note that extra material (blue in the picture) has been placed between the birdcage and tchain to minimize abrasion or cutting potential. This can be any convenient thick plastic or slit hose. retrieval

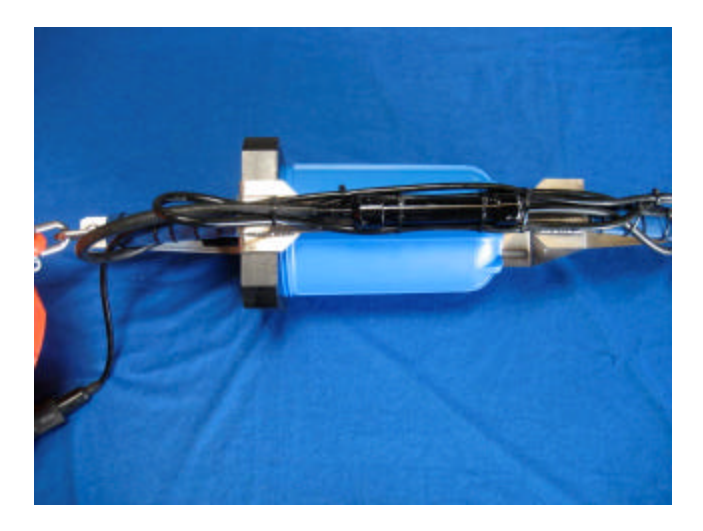

If the T-Chain has a PAR sensor that is intended to be installed at the side of the surface float, install it now. The sensor will slide thru the tube attached to the float. Secure it from above and below by installing cable ties into the grooves in the sensor.

## 7.6 Connection of the T-Chain to Anchor Rope

Shackle the anchor rope eyelet to the birdcage bottom. Cable tie the shackle pin to secure it. This rope supports the T-Chain and leads from birdcage bottom to anchor. The T-Chain must be firmly secured at this point. Use several cable ties, with at least one thru the weave of the anchor rope.

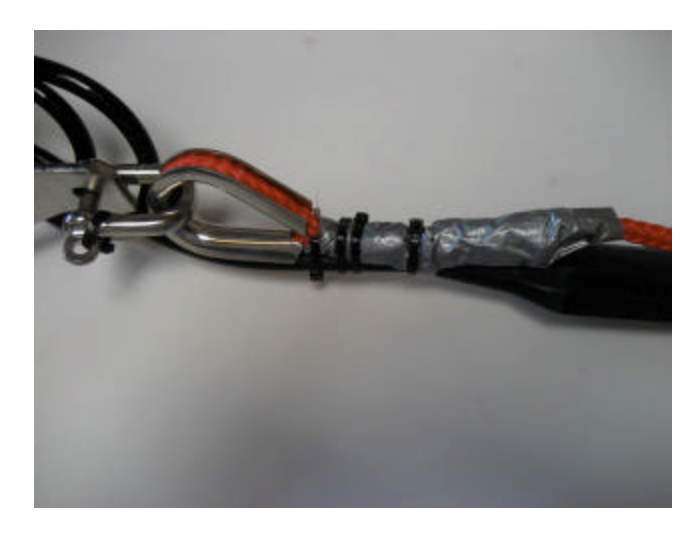

Loosely attach the remainder of the T-Chain to the anchor rope using two cable ties at every meter of T-Chain. The first cable tie goes around T-Chain and anchor rope and remains somewhat loose. The second cable tie goes around the first cable tie and the rope and is pulled tight. See picture below.

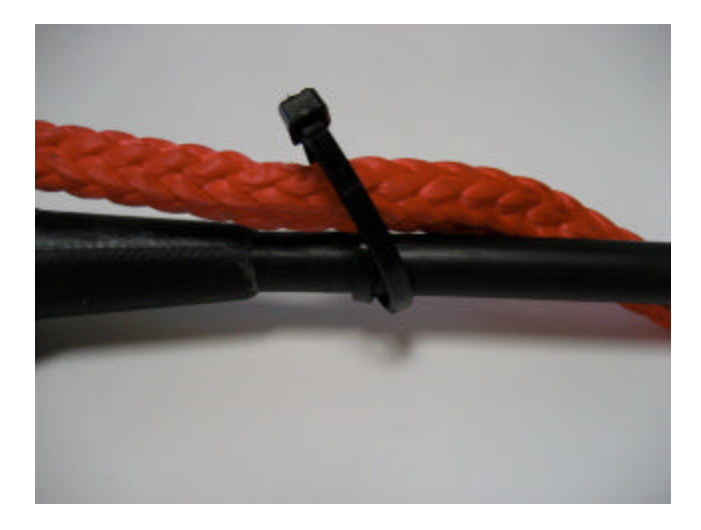

The deployment scheme is that the T-Chain hangs from the birdcage, supporting it's own weight. The float tensions the anchor line and the T-Chain is free to hang along the rope.

## 7.7 Connection of the Float

The sub-surface float is shackled to the birdcage as shown in the picture below. Cable tie the shackle pin to secure it.

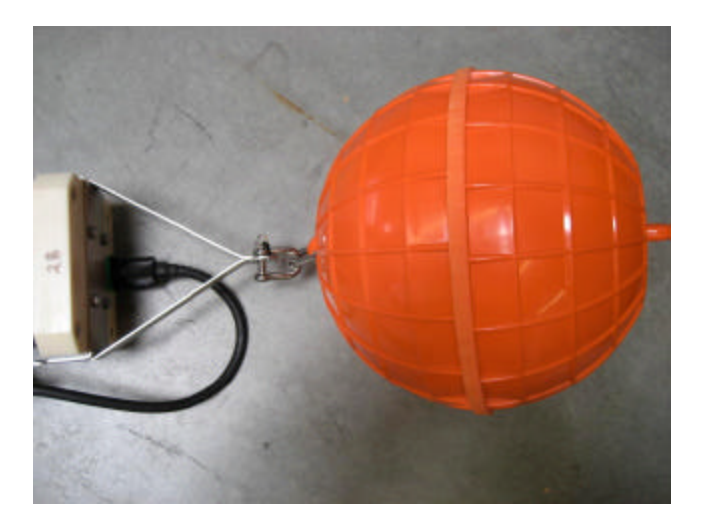

Please note that the float is solid plastic and will not absorb water as time passes. Do not substitute a foam float for this use.

## 7.8 Anchor and Retrieval rope

The retrevial rope and also the anchor rope both attach to the anchor chain and then to the customer-supplied anchors. PME supplys a stainless steel chain and shackle with LakeLogger as the picture shows, but it is the customer's responsibility to obtain a suitable weight.

Precision Measurement Engineering, Inc.www.pme.com (760) 727-0300 www.pme.com

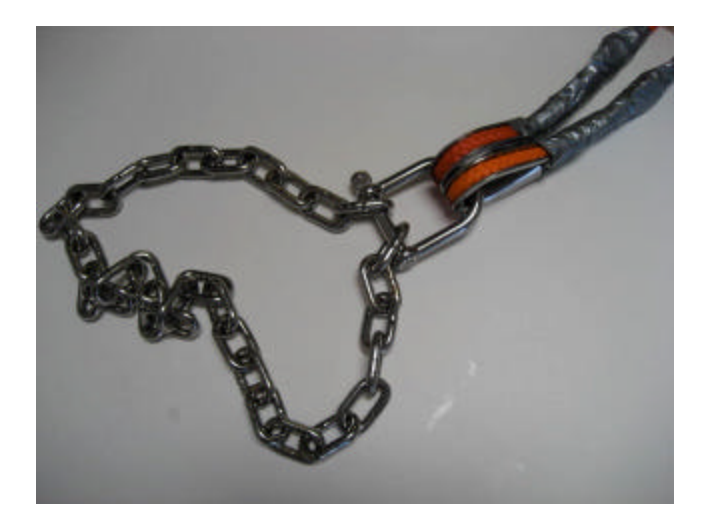

Both ropes are shackled to the anchor chain which presumably is attached somehow to the anchor weight. The chain will pass thru barbell weights with a 1" hole in the center.

The retrevial rope simply parallels the T-Chain/anchor rope. The retrevial rope's purpose is to provide a rope to retrieve the anchor. It is difficult to hand-haul the T-Chain / anchor rope since the sensors on the T-Chain must not be dragged over a boat rail or passed thru a davit. These considerations don't apply to the simple retrevial rope.

| Component                                                             | Weight in Air<br>(Kg) | Weight in<br>Fresh Water<br>(Kg)                                                   |
|-----------------------------------------------------------------------|-----------------------|------------------------------------------------------------------------------------|
| Logger without battery                                                | 2.83                  | -2.73                                                                              |
| 18 D cell battery                                                     | 2.65                  | 2.65                                                                               |
| Birdcage                                                              | 2.26                  | 1.98                                                                               |
| Eyelet, 3 shackles, 4 bolts, 4 washers                                | 0.45                  | 0.39                                                                               |
| Polyethelyene ropes                                                   |                       | neutral                                                                            |
| T-Chain<br>NNodes = # temperature nodes<br>Nmeters = length of cable. |                       | Total weight<br>in fresh water<br>(grams) = 23 *<br>Nnodes +<br>40.83 *<br>Nmeters |
| Pumpkin surface float                                                 |                       | -20                                                                                |
| ·                                                                     |                       |                                                                                    |

The system weights are shown in the table below. These are approximate.

Taken as a whole, the system and its anchor weights should have AT LEAST 25 Kg negative buoyancy. More negative buoyancy is uniformly better although more

difficult to depoly and retrieve. If there is water motion at the depolyment site add at least an extra 25 Kg to give a total of 50 Kg.

Barbell weights make convenient anchor weights. Iron has density of 7.8 gm/cm^3. Concrete has only about 2.4 gm/cm^3. Weight in water is

W(water)/W(air) = (Density of material – Density of water)/Density of material

so concrete is really heavy in air compared to its weight in water.

PME suggests bar-bell weights as shown in the following picture.

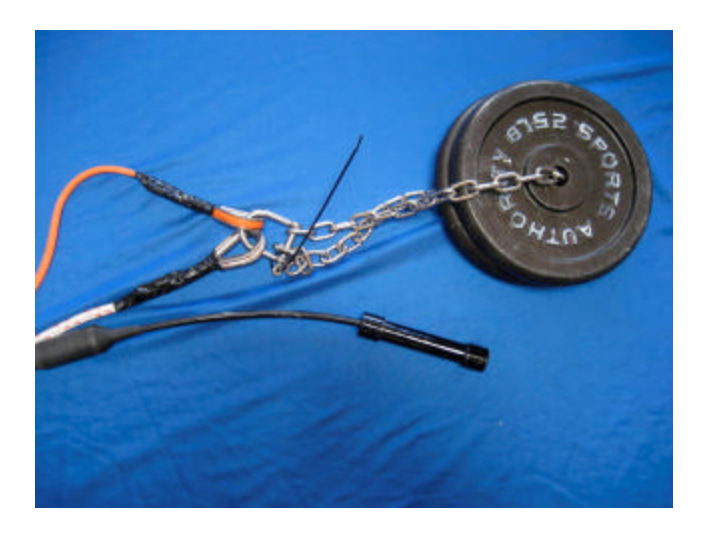

AT this point the LakeLogger should be completely assembled and logging. The next chapter describes depolyment.

# **Chapter 8: LakeLogger Deployment**

# 8.1 Overview

LakeLogger is deployed as shown in the following diagram.

# 8.2 Items Required

| Item                             | Pupose                              |
|----------------------------------|-------------------------------------|
| GPS receiver                     |                                     |
| Measuring tape & sounding weight | For determining water depth at site |
| Anchor weights                   | Customer supplied anchor weights.   |
| Plywood board                    | For anchor deployment               |

# 8.3 Beginning a Deployment

The logger must be opened to begin logging. The logger must have a SD card installed with a calibration file that describes the missioin before it will begin logging. If this card and file are properly installed, logging is begun by turning the power on: moving the power switch to the 'ON' position. Please see Chapter 5 for more detailed information. The logger must be closed. The assembly described in Chapter 7 must already be done.

# 8.4 Deploy the LakeLogger

The sketch below shows the desired result of this step.

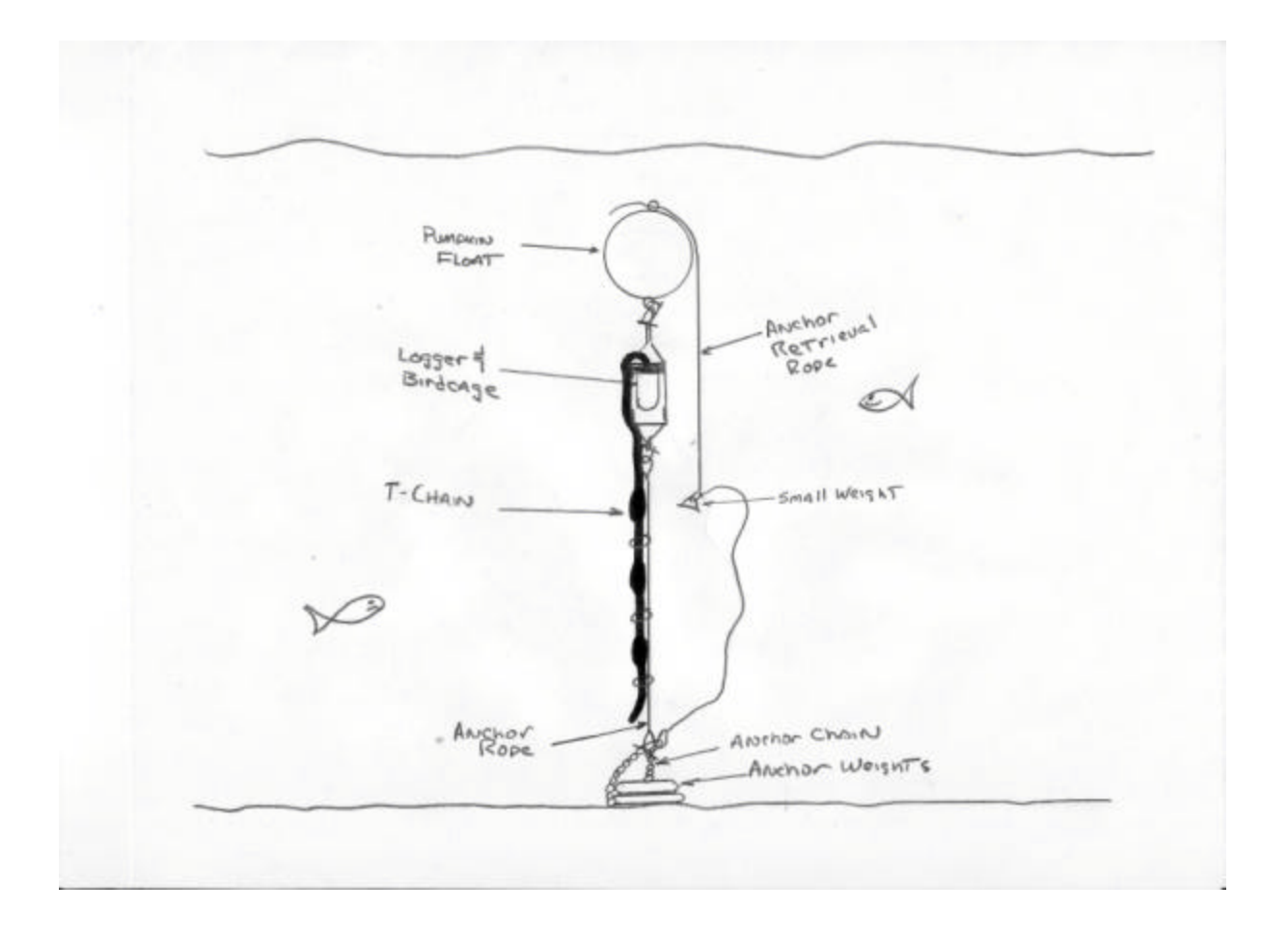

- ? Obtain a piece of plywood large enough to span the bow rails on a small boat.
- ? Load the iron weights into the boat, placing them on the bottom.
- ? Load the assembled (except for weights) LakeLogger into the boat. This will likely all fit into the plastic box, with the float extending out the top.
- ? Be sure the LakeLogger is ready for deployment. Is it logging? Is it closed? All shackles tightened and secured with cable ties. Anchor retrieval rope attached to top of surface float?
- ? Motor to deployment site. Measure depth with a sounding line. Verify depth to be within the range specified in Form 1 of Appendix 1 provided to PME. Record this depth.
- ? Retain the anchor chain end of the mooring but throw all other components from the boat into the water while backing slowly upwind towards the final anchor position. The LakeLogger will float at this time from the surface float. Stretch the T-Chain out in the water. Be careful not to run the boat propeller foul of the T-Chain.
- ? Place the plywood across the bow.

- ? Insure that the conditions are calm enough that the anchor weights will not become a 'loose cannon on deck'.
- ? Build the anchor stack of weights on the plywood, passing the anchor chain through each weight.
- ? Secure the anchor chain to itself, the T-Chain mooring rope and anchor retrieval rope with the shackle provided.
- ? Cable tie the shackle pin to prevent it unscrewing.
- ? Back upwind to final anchor position. Be careful not to snag the mooring lines with the propeller.
- ? Insure that there is no line in the boat to snag personnel.
- ? Drop weights over the side and into the water.
- ? The LakeLogger will disappear from view.
- ? Record GPS position immediately.

### 8.5 Recover the LakeLogger

The position of the LakeLogger can be determined from the GPS recorded at deployment. LakeLogger can also be found by fish finders since the sub-surface buoy is hollow.

Recovery of the LakeLogger will depend upon how far below the surface the subsurface buoy is. If the sub-surface float can be seen from the surface then the anchor retrieval line can perhaps be acquired with a boat hook.

If the sub-surface buoy can not be seen, it may be possible to snag it by using two boats with a line between them. The LakeLogger is not very heavy while the subsurface buoy is submerged and so the system can be lifted with only a small amount of tension.

Divers may be employed. PME can also supply a timed release that will release the sub-surface buoy to the surface. Acoustic releases can be employed.

In any event the sub-surface buoy must be brought to the surface. At this point the anchor retrieval rope can be accessed and is used to haul the anchors back on board while gently lifting the T-Chain and anchor rope from the water. Once the float is lifted from the water the anchors will become heavy. A davit or several strong persons may be required to haul the anchors aboard.

It is also possible to only partially recover the anchors and service LakeLogger on board, but this is not recommended.

# 8.6 Ending a Depolyment

The logger must be opened to end a deployment. Open the logger carefully since the batteries are connected and the logger is logging at this time. View the LED and insure that it continues to flash at the scan interval selected for this mission. Chapter 5 describes opening procedures.

At this time the logger software is likely sending scans to a open file on the SD card. Close this file by pressing the File Save Button. The logger will close the file and respond by flashing the LED about twice per second continuously. This pattern will continue until the logger power is turned off. The logger can not begin logging again until the power is turned off.

After the power is turned off the SD card can be removed and the files read on a PC or other computer. See other chapters for descriptions of data processing.

# **Chapter 9: Maintenance Schedule**

This chapter presents a list of recommended maintenance requirements for the various sensors and other items used on LakeLogger.

Note that LakeLogger will use only a subset of the sensors listed, depending upon the sensors the customer selects when the LakeLogger is purchased.

Costs below are estimates only. Prices will change with time. These costs will increase with time and do not include shipping to or from the Contact. They also do not include the costs of removing, packing, unpacking and replacing the items. Customers may contract directly with the Contact shown for the Goods or Services shown or may contract with PME to provide these. In most cases of re-calibrations PME will simply ship the item to the Contact shown but it may be convenient for international customers to ship to PME.

LakeLogger is subject to unpredictable events such as theft, vandalism, acts of God, and others. The costs below do not include these unpredictable events. PME's warranty does not cover these either. The customer is encouraged to manage this risk by obtaining property insurance and to include the cost of this insurance in the yearly budget.

# 9.1 Routine Maintenance

- ? Copy data files from SD card and replace batteries as required by the mission.
- ? Remove fouling organisms.
- ? Inspect mooring ropes for damage, fatigue, proper tension
- ? Inspect all cabling for abrasion or other damage.
- ? Inspect all floats for damage.
- ? Pull up T-Chain and clean sensors that are susceptible to fouling.
- ? Inspect T-Chain cabling, anchors, weights for damage.

## 9.2 Calibration

| ITEM        | CALIBRATION INTERVAL | EST COST<br>(\$) |
|-------------|----------------------|------------------|
| T-Chain     | 12 Months            | \$50/sensor      |
| Temperature |                      |                  |
| T-Chain DO  | 12 Months            |                  |
|             |                      |                  |
|             |                      |                  |
|             |                      |                  |

# **Chapter: 10 Important Notes**

Keep a log of events on the LakeLogger. Annotate this log with date and time of the event. Date and time can be the local but to be useful it will have to be translated to UTC. The log might look like:

31-MAR-2010 10:31 AM - Logger shore test begins. Logger turned on.
31-MAR-2010 10:47 AM - Logger shore test ended. Logger turned off.
31-MAR-2010 01:15 PM - Logger turned on for deployment
02-MAY-2010 11:21 AM - Deployment completed
02-MAY-2010 12:37 PM - Recovery begins

The LakeLogger will provide a long data record containing a great deal of data. But there is no way except by hand recording to associate auxiliary information with this data at the appropriate times.

Power to the logger may be turned on with no T-Chain connected for testing purposes. However DO NOT CONNECT OR DISCONNECT T-CHAIN WHILE POWER IS ON. T-Chain damage may occur.

Power may be turned off at any time. However if there is an open file the data in this file will be lost but otherwise there will be no damage. Always press the file save button prior to turning the power off to insure that an open data file is closed.

Always use UTC time when setting logger time!

Always remove the top cap carefully as described in Chapter 5!

If you own multiple loggers the T-Chains can be swapped. The loggers are the same. However the calibration file on the SD card within the logger must be the correct file for the connected T-Chain. So SD cards must be swapped if T-Chains are swapped.

The sub-surface float should give a very good return on a fish finder should you need to search for a system.

If the system is to be used under ice it may happen that the anchor retrieval rope, which can float, will float up above the pumpkin float and become frozen into the ice. In this case secure a small weight along the anchor retrieval rope to insure that it sinks below the ice.
